# MyPage

Gebruikershandleiding

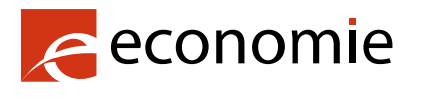

FOD Economie, K.M.O., Middenstand en Energie

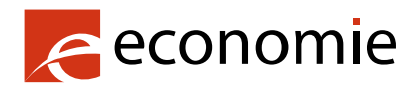

FOD Economie, K.M.O., Middenstand en Energie

Vooruitgangstraat 50 1210 Brussel Ondernemingsnummer: 0314.595.348

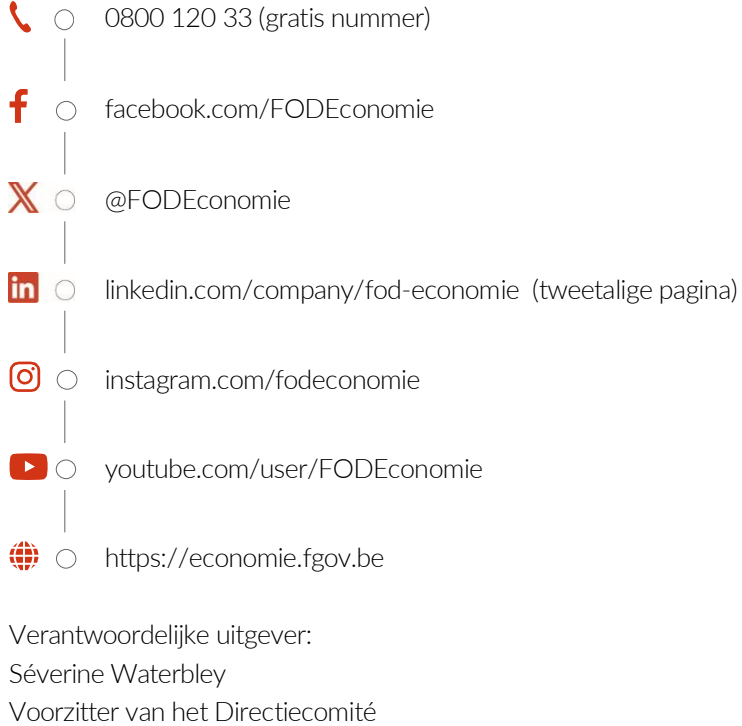

Vooruitgangstraat 50 1210 Brussel

Internetversie

## Inhoud

| Inle  | iding. | •••••      |                                                           | 4  |
|-------|--------|------------|-----------------------------------------------------------|----|
| 1.    | Wat    | is MyPa    | ge?                                                       | 5  |
|       | 1.1.   | Twees      | soorten toegangen: payer en portfolio                     | 5  |
|       |        | 1.1.1.     | Payer-toegang                                             | 5  |
|       |        | 1.1.2.     | Portfolio-toegang                                         | 5  |
| 2.    | Veili  | gheidsvo   | oorschriften tijdens het gebruik van MyPage               | 5  |
| 3.    | Toeg   | ang tot    | MyPage aanvragen (enkel voor nieuwe parent users)         | 6  |
|       | 3.1.   | Auther     | nticatiemethode met gebruikersnaam/wachtwoord en 2FA      | 6  |
|       |        | 3.1.1.     | Het online formulier invullen                             | 6  |
|       |        | 3.1.2.     | Het papieren formulier invullen                           | 9  |
| 4.    | Aann   | nelden b   | ij MyPage                                                 |    |
|       | 4.1.   | Eerste     | aanmelding bij MyPage voor bestaande gebruikers           |    |
|       | 4.2.   | Eerste     | aanmelding bij MyPage voor nieuwe parent users            | 13 |
|       | 4.3.   | Hoe aa     | anmelden nadat u uw wachtwoord heeft ingesteld?           | 17 |
|       |        | 4.3.1.     | Authenticatiemethode met een EPO smartcard of DigiCert    | 17 |
|       |        | 4.3.2.     | Authenticatiemethode met gebruikersnaam/wachtwoord en 2FA |    |
|       | 4.4.   | Hoe uv     | w wachtwoord resetten?                                    | 23 |
| 5.    | Besc   | hikbare    | gegevens                                                  | 25 |
|       | 5.1.   | Accou      | nt details                                                | 25 |
|       | 5.2.   | Tabbla     | d Current Accounts                                        | 27 |
|       | 5.3.   | Tabbla     | d Portfolio                                               |    |
|       | 5.4.   | Tabbla     | d Pending Fees                                            |    |
|       |        | 5.4.1.     | My pending fees                                           |    |
|       |        | 5.4.2.     | 3 <sup>rd</sup> party fees                                |    |
|       |        | 5.4.3.     | My payment orders                                         |    |
|       |        | 5.4.4.     | My payment list                                           |    |
|       | 5.5.   | Tabbla     | d Bulk Payments                                           |    |
|       |        | 5.5.1.     | Een XML-bestand verzenden                                 |    |
|       | 5.6.   | Tabbla     | d Received Correspondence                                 |    |
|       | 5.7.   | Tabbla     | d User Management                                         |    |
|       |        | 5.7.1.     | Overzicht van de verschillende subtabbladen               |    |
|       |        | 5.7.2.     | Een nieuwe subsidiary user aanmaken                       |    |
|       |        | 5.7.3.     | Een bestaande subsidiary user aanpassen                   |    |
| Bijla | agen   | •••••      |                                                           |    |
|       | Bijlag | ge 1: info | ormatie over XML-bestanden                                |    |
|       | Bijlag | ge 2: ove  | erzicht toegangsrechten                                   |    |

# Inleiding

In dit document vindt u alle nodige informatie in verband met het gebruik van MyPage: een beveiligd klantenplatform voor het raadplegen van gegevens over intellectuele eigendomstitels en daarmee verband houdende betalingen.

U vindt onder meer een overzicht van de soorten toegangen, hoe u een toegang kan aanvragen, hoe u zich kan aanmelden, hoe u MyPage kan gebruiken, welke gegevens beschikbaar zijn en informatie met betrekking tot XML-bestanden.<sup>1</sup>

**Belangrijk**: per kantoor kan slechts één hoofdgebruiker (ook parent user genoemd) geregistreerd worden. Deze persoon moet de toegang tot MyPage aanvragen zoals beschreven onder sectie 3 Toegang tot MyPage aanvragen. Zodra deze toegang geactiveerd is, kan de parent user toegangen aanmaken voor de andere teamleden (ook subsidiary users genoemd). De informatie met betrekking tot deze procedure vindt u terug in sectie 5.6. 'Tabblad User Management'.

Indien u vragen heeft over het gebruik van MyPage of bij problemen, kunt u contact opnemen met de BPP Helpdesk:

- + 32 2 277 51 19
- piie.bpp-helpdesk@economie.fgov.be

<sup>&</sup>lt;sup>1</sup> Vertrouwelijke gegevens worden doorheen dit document gemaskeerd door middel van zwarte balken.

# 1. Wat is MyPage?

MyPage is een beveiligd klantenplatform (zoals bijvoorbeeld MyMinfin of MyPension) voor het raadplegen van uw gegevens over nationale octrooien, Europese octrooien die in België zijn gevalideerd (hierna, Europese octrooien), aanvullende beschermingscertificaten en daarmee verband houdende betalingen.

**MyPage is GEEN platform voor online indiening.** Online indiening is enkel mogelijk via een elektronische indieningsdienst zoals eOLF (electronic On Line Filing) . Hiervoor kunt u een aanvraag tot toegang indienen via <u>piie.bpp-helpdesk@economie.fgov.be</u>.

**In MyPage zijn GEEN betalingen met kredietkaart mogelijk.** U moet over een lopende rekening beschikken om uw betalingsopdrachten via MyPage uit te voeren.

## 1.1. Twee soorten toegangen: payer en portfolio

U kunt één van beide toegangen aanvragen of beide samen.

#### 1.1.1. Payer-toegang

Deze toegang is enkel mogelijk voor octrooigemachtigden, betaalbureaus en natuurlijke personen die over een lopende rekening beschikken bij de Belgische Dienst voor Intellectuele Eigendom (hierna, de Dienst). Voor meer informatie over lopende rekeningen en betalingen die via deze methode worden uitgevoerd, kunt u contact opnemen met de financiële diensten op het volgende adres: <u>piie.accountancy@economie.fgov.be</u>.

Met deze toegang kunt u de gegevens opvragen in verband met uw lopende rekening, alsook de rekeninguittreksels en de lijst van verrichte betalingen. Op die manier kunt u ook individuele elektronische betalingsopdrachten invoeren of dergelijke betalingsopdrachten voor grote aantallen octrooien opladen in XML-formaat.

### 1.1.2. Portfolio-toegang

Indien u <u>ingeschreven bent als octrooigemachtigde bij de Dienst</u> kunt u met deze toegang de gegevens raadplegen in verband met uw octrooiportefeuille, alsook de documenten in de octrooidossiers die u beheert.

# 2. Veiligheidsvoorschriften tijdens het gebruik van MyPage

Gelieve steeds in het achterhoofd te houden dat MyPage toegang biedt tot gevoelige informatie.

In dit kader geven we enkele tips:

- Het spreekt voor zich dat u uw persoonlijk authenticatiemiddel niet uitleent of doorgeeft aan andere personen en dat u uw pincode/wachtwoord geheimhoudt.
- Wanneer u actief bent in MyPage en u verlaat uw computer, gelieve deze dan steeds te vergrendelen of uw MyPage-sessie te beëindigen (Log out).
- Nadat u meer dan 15 minuten inactief bent geweest in de MyPage-browser moet u de browser vernieuwen. Mogelijks moet u zich ook opnieuw aanmelden.
- Houd er rekening mee dat wanneer u toegang geeft tot MyPage aan leden van uw team, het hen toestaat om namens u taksen te betalen.

# 3. Toegang tot MyPage aanvragen (enkel voor nieuwe parent users)

Op dit moment kunt u gebruikmaken van twee verschillende authenticatiemethodes: ofwel 'EPO SmartCard of DigiCert' ofwel de nieuwe methode 'Gebruikersnaam/wachtwoord' met tweefactorauthenticatie (hierna, 2FA).

**De methode met EPO smartcard of DigiCert is geldig tot en met 30 september 2025.** We raden aan om zo snel mogelijk de nieuwe methode 'Gebruikersnaam/wachtwoord' met 2FA te gebruiken.

# 3.1. Authenticatiemethode met gebruikersnaam/wachtwoord en 2FA

Nieuwe gebruikers van MyPage moeten twee formulieren invullen, één online en één op papier. Beide formulieren zijn noodzakelijk omwille van veiligheidsredenen.

### 3.1.1. Het online formulier invullen

Surf naar het portaal van het Benelux Patent Platform (hierna, het BPP-portaal) via de volgende link: <u>https://bpp.economie.fgov.be</u>. Klik vervolgens op 'Lees verder' onder het MyPage-icoontje.

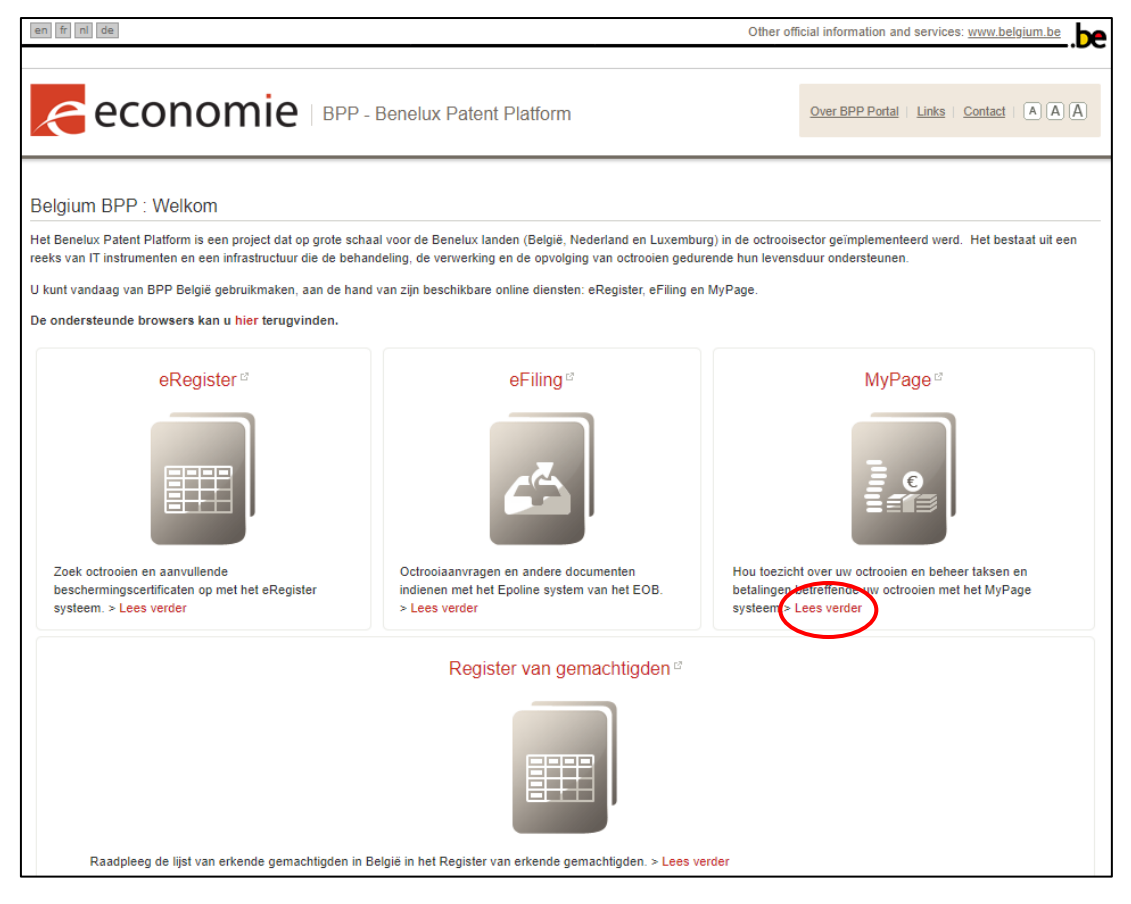

#### Vervolgens klikt u op 'Open MyPage'.

| en frini de Ott                                                                                                    | ner official information and services: <u>www.belgium.be</u> |
|----------------------------------------------------------------------------------------------------|--------------------------------------------------------------|
|                                                                                                    | Over BPP Portal   Links   Contact   (A) (A) (A)              |
| Home > MyPage<br>MyPage                                                                                                    | Access MyPage                                                |
| MyPage is een beveiligd klantenplatform voor het raadplegen van uw gegevens over nationale octrooien, Europese octrooien die<br>België zijn gevalideerd, aanvullende beschermingscertificaten en daarmee verband houdende betalingen.                                                                                                    | in Open MyPage                                               |
| De algemene gebruikershandleiding is beschikbaar via deze link.                                                                                                    |                                                              |
| Indien u vragen heeft over het gebruik van MyPage of bij problemen kunt u contact opnemen met de BPP Helpdesk. Dit kan telefonisch (+32 22 77 51 19) of via e-mail: pile.bpp-helpdesk@economie.fgov.be, van maandag tot en met vrijdag van 9 uur tot 12.30 uur en van 13.30 uur tot 16 uur.                                                                   |                                                              |
| Aanvraagprocedure                                                                                                    |                                                              |
| Belangrijk: per kantoor kan slechts één hoofdgebruiker (ook parent user genoemd) geregistreerd worden. Deze persoon moet de<br>toegang tot MyPage aanvragen. Zodra deze toegang geactiveerd is, kan deze persoon via de functionaliteit 'User Management'<br>toegangen aanmaken voor de andere teamleden (ook subsidiary users genoemd).                      |                                                              |
| Om toegang te krijgen tot MyPage moet u over een geldig authenticatiemiddel beschikken. Momenteel zijn er twee verschillende<br>verbindingsmethoden: ofwel via "EPO of Digicert smartcard" ofwel met de nieuwe "gebruikersnaam/vachtwoord"-methode (+2FA)<br>De smartcard- of Digicert-methode is geldig tot ze vervalt.                                      |                                                              |
| Nieuwe MyPage-gebruikers moeten twee formulieren invullen, één online en één op papier. Beide formulieren zijn, om<br>veiligheidsredenen, verplicht. Het onlineformulier is beschikbaar via de knop "Gebruikersnaam/wachtwoord" en vervolgens<br>"Registreren". Voor het aanmaken van nieuwe subgebruikers in MyPage wordt u een nieuwe procedure aangeboden. |                                                              |
| <u>Voor MyPage kan u een payer- en/of portfoliotoegang aanvragen.</u>                                                                                                    |                                                              |
| Met een payer-loegang kunt u momenteel de gegevens opvragen in verband met uw lopende rekening, alsook de<br>rekeninguittreksels en de lijst van verrichte betalingen. Met deze toegang kunt u ook elektronische betalingsopdrachten individuee<br>of in bulk invoeren.                                                                                       | i l                                                          |
| Met een portfolio-loegang kunt u de gegevens raadplegen in verband met uw octrooiportefeuille, alsook de documenten in de<br>octrooidossiers die u beheert.                                                                                                    |                                                              |

Een nieuw venster wordt geopend waarin de twee authenticatiemethodes worden getoond. Klik hier op de knop 'Gebruikersnaam/wachtwoord'.

| economie |                           |  |
|----------|---------------------------|--|
|          | Inloggen met:             |  |
|          | EPO SmartCard of DigiCert |  |
|          | Gebruikersnaam/wachtwoord |  |
|          | OPRI-beheerderslogin      |  |
|          |                           |  |

Een nieuw venster wordt geopend waarin u ofwel een gebruikersnaam en wachtwoord kan invoeren ofwel zich kan registreren als nieuwe parent user. Hier moet u klikken op 'Registreren'.

| economie |                               |
|----------|-------------------------------|
|          | Meld u aan bij uw account     |
|          | E-mailadres of gebruikersnaam |
|          | Wachtwoord                    |
|          | Wachtwoord vergeten?          |
|          | Aanmelden met gebruikersnaam  |
|          | Nieuwe gebruike ? Registreren |

Vervolgens zal u het volgende formulier te zien krijgen. Om toegang te krijgen tot MyPage is het essentieel dat alle velden correct worden ingevuld. De velden 'Contactnaam' en 'Contact e-mailadres' onderaan de pagina moeten niet ingevuld worden.

| elcome to MyPage                   |                            |                                      |          |
|------------------------------------|----------------------------|--------------------------------------|----------|
| ase fill your information          |                            |                                      |          |
| andatory                           |                            |                                      |          |
| Username *                         |                            | Password *                           |          |
|                                    | ?                          |                                      | ?        |
| Name *                             |                            | Confirm password *                   |          |
|                                    | ?                          |                                      | ?        |
| Email *                            |                            | Address                              |          |
|                                    | ?                          |                                      | ?        |
| Postal Code                        |                            | Town                                 |          |
|                                    | ?                          |                                      | ?        |
| Country                            |                            | Telephone                            |          |
|                                    | ?                          |                                      | ?        |
|                                    |                            |                                      |          |
| Please indicate who will be the r  | nain contact person for My | Page communication for this MyPage a | iccount: |
| The person indicated above         |                            |                                      |          |
| $\odot$ The person indicated below | (specify)                  |                                      |          |

Zodra de gebruiker het formulier opslaat, wordt het volgende scherm getoond:

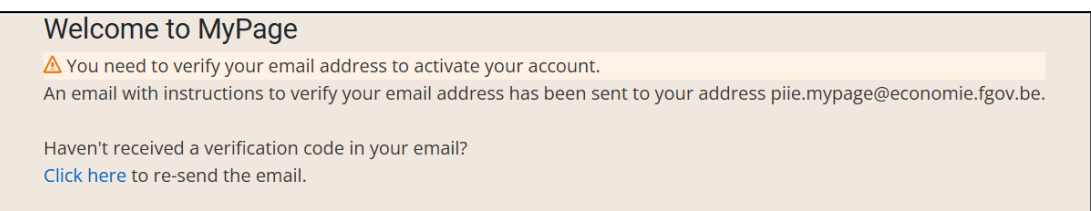

#### U zal nu de volgende e-mail ontvangen waarin u op de verificatielink moet klikken.

Dear Melissa Maho,

Please click the link below to submit the request of your registration to MyPage Administrators and verify your email.

Link to e-mail address verification

This link will expire within 30 minutes.

If you did not create this account, just ignore this message.

Yours faithfully,

Office for Intellectual Property

Vervolgens zal het volgende scherm getoond worden. Hier moet u klikken op 'Click here to proceed' om de verficatie van uw e-mailadres te finaliseren.

Confirm validity of e-mail address

» Click here to proceed

Your email address has been verified.

« Please click here to sign in to MyPage.

### 3.1.2. Het papieren formulier invullen

Na het invullen van het online formulier zal u via e-mail het papieren formulier in Word-formaat ontvangen. Indien u dit niet ontvangt, kunt u dit zelf opvragen via <u>piie.bpp-helpdesk@economie.fgov.be</u>.

Dit formulier moet eveneens volledig ingevuld en ondertekend worden terugbezorgd aan de BPP Helpdesk op het bovenstaande e-mailadres.

**Opgelet:** na het invullen van deze documenten zal de Dienst uw aanvraag verder analyseren, indien nodig een lopende rekening openen en uw toegang activeren. U zal dus niet meteen toegang hebben tot MyPage. Zodra uw toegang geactiveerd is, zal u hiervan een automatische email ontvangen.

Zodra uw toegang is geactiveerd, moet u de instructies in **sectie 4.2**. volgen om u een eerste keer aan te melden bij MyPage als nieuwe parent user.

# 4. Aanmelden bij MyPage

Open het BPP-portaal via de volgende link: <u>https://mypage.patents.economie.fgov.be</u>.

# 4.1. Eerste aanmelding bij MyPage voor bestaande gebruikers

Om te kunnen inloggen bij MyPage is het noodzakelijk dat uw smartcardlezer correct is aangesloten op uw computer en dat uw smartcard correct is ingeplugd of dat uw DigiCert correct is geïnstalleerd. Hou ook uw pincode/wachtwoord bij de hand.

Surf naar het BPP-portaal en klik vervolgens op 'Lees verder' onder het MyPage-icoontje.

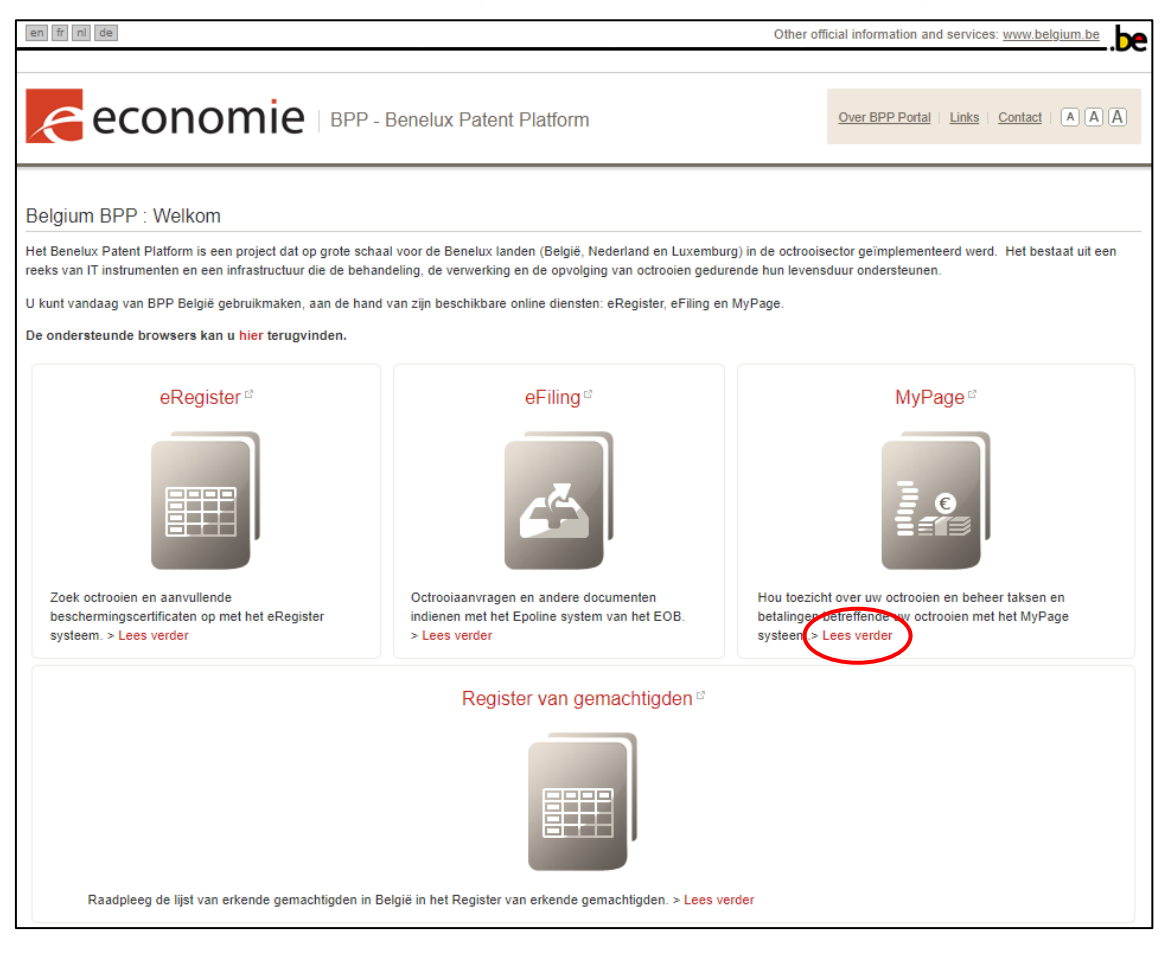

Klik vervolgens op de knop 'Open MyPage'.

| en fr n de Oth                                                                                                    | er official information and services: <u>www.belgium.be</u> |
|----------------------------------------------------------------------------------------------------|-------------------------------------------------------------|
|                                                                                                    | Over BPP Portal   Links   Contact   (A) (A) (A)             |
| Home > MyPage<br>MyPage                                                                                                    | Access MyPage                                               |
| MyPage is een beveiligd klantenplatform voor het raadplegen van uw gegevens over nationale octrooien, Europese octrooien die i<br>België zijn gevalideerd, aanvullende beschermingscertificaten en daarmee verband houdende betalingen.                                                                                                    | n Open MyPage                                               |
| De algemene gebruikershandleiding is beschikbaar via deze link.                                                                                                    |                                                             |
| Indien u vragen heeft over het gebruik van MyPage of bij problemen kunt u contact opnemen met de BPP Helpdesk. Dit kan<br>telefonisch (+32 22 77 51 19) of via e-mait: pile.bpp-helpdesk@economie.fgov.be, van maandag tot en met vrijdag van 9 uur tot<br>12.30 uur en van 13.30 uur tot 16 uur.                                                             |                                                             |
| Aanvraagprocedure                                                                                                    |                                                             |
| Belangrijk: per kantoor kan slechts één hoofdgebruiker (ook parent user genoemd) geregistreerd worden. Deze persoon moet de<br>toegang tot MyPage aanvragen. Zodra deze toegang geactiveerd is, kan deze persoon via de functionaliteit "User Management"<br>toegangen aanmaken voor de andere teamleden (ook subsidiary users genoemd).                      |                                                             |
| Om toegang te krijgen tot MyPage moet u over een geldig authenticatiemiddel beschikken. Momenteel zijn er twee verschillende<br>verbindingsmethoden: ofwel via "EPO of Digicert smartcard" ofwel met de nieuwe "gebruikersnaam/vachtwoord"-methode (+2FA).<br>De smartcard- of Digicert-methode is geldig tot ze vervalt.                                     |                                                             |
| Nieuwe MyPage-gebruikers moeten twee formulieren invullen, één online en één op papier. Beide formulieren zijn, om<br>veiligheidsredenen, verplicht. Het onlineformulier is beschikbaar via de knop "Gebruikersnaam/wachtwoord" en vervolgens<br>"Registreren". Voor het aanmaken van nieuwe subgebruikers in MyPage wordt u een nieuwe procedure aangeboden. |                                                             |
| <u>Voor MyPage kan u een payer- en/of portfoliotoegang aanvragen.</u>                                                                                                    |                                                             |
| Met een payer-loegang kunt u momenteel de gegevens opvragen in verband met uw lopende rekening, alsook de<br>rekeninguittreksels en de lijst van verrichte betalingen. Met deze toegang kunt u ook elektronische betalingsopdrachten individuee<br>of in bulk invoeren.                                                                                       |                                                             |
| Met een portfolio-loegang kunt u de gegevens raadplegen in verband met uw octrooiportefeuille, alsook de documenten in de<br>octrooidossiers die u beheert.                                                                                                    |                                                             |

Een nieuw venster wordt geopend waarin de twee authenticatiemethodes worden getoond. U moet in dit geval klikken op 'EPO SmartCard of DigiCert'.

**Opmerking**: Dit is de enige optie die een bestaande gebruiker moet volgen om zich een eerste keer aan te melden bij MyPage vanaf het onderhoud van 6 december 2024.

| economie |                           |             |
|----------|---------------------------|-------------|
|          | Inloggen met:             |             |
|          | EPO SmartCard of DigiCert | <del></del> |
|          | Gebruikersnaam/wachtwoord |             |
|          | OPRI-beheerderslogin      |             |
|          |                           |             |

Selecteer vervolgens uw EPO smartcard of DigiCert in het menu et voer uw pincode of wachtwoord in. Klik op 'OK' of 'Toestaan'.

| ♥ Windows-beveiliging ×                                                                              |
|----------------------------------------------------------------------------------------------------|
| Referentie vereist                                                                                   |
| Als u wilt toestaan dat de app toegang heeft tot uw persoonlijke sleutel, voert u het wachtwoord in: |
| Beschrijving van sleutel : Persoonlijke sleutel bij CryptoAPI                                        |
| Wachtwoord                                                                                           |
| Wachtwoord opgeven                                                                                   |
| Wachtwoord opgeven                                                                                   |
|                                                                                                    |

Kies vervolgens een wachtwoord en klik op de knop 'Submit'. We raden aan om een complex wachtwoord te kiezen en geen eenvoudig wachtwoord.

|          | economie                                    |          |
|----------|---------------------------------------------|----------|
|          | Update password                             |          |
| 🛆 You ne | ed to change your password to activate your | account. |
|          | •••                                         |          |
|          |                                             | ı        |
| l        | ••••<br>                                    | J        |
|          | Sign out from other devices                 |          |
|          | Submit                                      |          |

Hierna bent u succesvol ingelogd bij MyPage\*.

| en fr nl de       |                |         |                         |                |
|-------------------|----------------|---------|-------------------------|----------------|
| econ              | omie   BPP - N | /lyPage | Logged in as: <u>Gr</u> | aphic Packagin |
| Current Accounts  | Portfolio      | Pend    | ing Fees                | Bulk F         |
| Welcome to MyPage | !              |         |                         |                |

\* In sommige gevallen kan een gebruiker toegang hebben tot verschillende accounts in MyPage. Indien dit op u van toepassing is, moet u eerst een account selecteren.

# 4.2. Eerste aanmelding bij MyPage voor nieuwe parent users

De allereerste keer dat u zich aanmeldt met een gebruikersnaam en wachtwoord, voert u deze gegevens (i.e. uw e-mailadres en het wachtwoord dat u heeft opgegeven in het online formulier - zie **sectie 3.1.1.**) in en klikt u op 'Aanmelden met gebruikersnaam'.

| economie |                               |  |
|----------|-------------------------------|--|
|          | Meld u aan bij uw account     |  |
|          | E-mailadres of gebruikersnaam |  |
|          | Wachtwoord                    |  |
|          | Wachtwoord vergeten?          |  |
|          | Aanmelden met gebruikersnaam  |  |
|          | Nieuwe gebruiker? Registreren |  |
|          |                               |  |
|          |                               |  |

Het syteem zal de volgende pagina tonen en u uitnodigen om:

- 1. Één van de authenticatie-applicaties te downloaden op uw smartphone.
- 2. De QR-code te scannen om de tweefactorauthenticatie in te stellen.
- 3. De 6-cijferige code in te voeren die u terugvindt in de applicatie.

| economie                                                                                                    |
|----------------------------------------------------------------------------------------------------|
| Mobile Authenticator Setup                                                                                                    |
| ▲ You need to set up Mobile Authenticator to activate your account.<br>1. Install one of the following applications on your mobile:<br>FreeOTP<br>Google Authenticator<br>Microsoft Authenticator |
| 2. Open the application and scan the barcode:                                                                                                    |
| Unable to scan?<br>3. Enter the one-time code provided by the application and click Submit to finish the setup.<br>Provide a Device Name to help you manage your OTP devices.<br>One sime order * |
|                                                                                                    |
| Device Name                                                                                                    |
| Sign out from other devices                                                                                                    |

Op de volgende bladzijde vindt u een voorbeeld op basis van de Google Authenticator.

#### Voorbeeld:

1. U heeft één van de aanbevolen authenticatie-applicaties geïnstalleerd op uw smartphone.

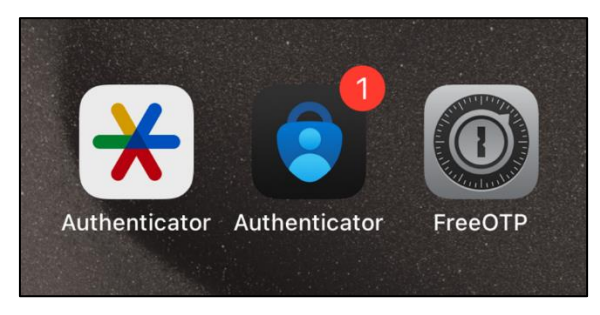

2. Open de applicatie, klik op de knop '+' en selecteer 'Scan een QR-code'.

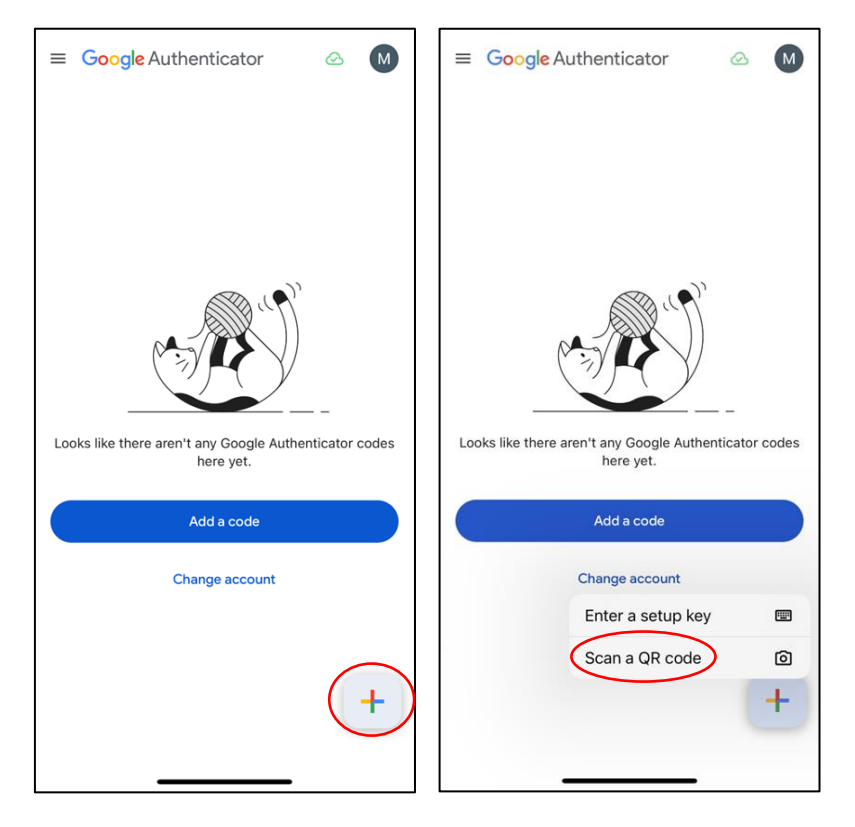

3. Scan vervolgens de QR-code die u op uw computerscherm ziet.

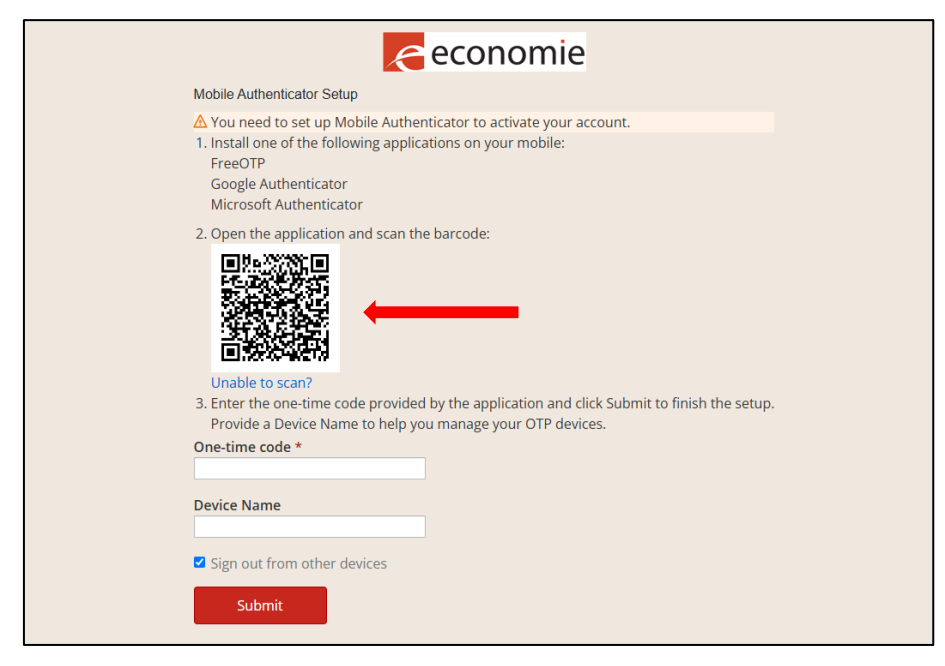

4. Vul in het veld 'One-time code' de 6-cijferige code in die u ziet in de authenticatie-applicatie op uw smartphone.

| 14:11                                 | ul 🗢 🚳 |
|---------------------------------------|--------|
| ≡ Google Authenticator                | ∞ M    |
| Search                                |        |
| MyPageEvo1: testingaccount<br>387 211 | •      |
|                                       |        |
|                                       |        |
|                                       |        |
|                                       |        |
|                                       |        |
|                                       |        |
|                                       |        |
|                                       |        |
|                                       | +      |
|                                       | -      |

| economie                                                                                                    |
|----------------------------------------------------------------------------------------------------|
| Mobile Authenticator Setup                                                                                                    |
| You need to set up Mobile Authenticator to activate your account. I. Install one of the following applications on your mobile: FreeOTP Google Authenticator Microsoft Authenticator 2. Open the application and scan the barcode: |
| Unable to scan?                                                                                                    |
| 3. Enter the one-time code provided by the application and click Submit to finish the setup.                                                                                                    |
| Provide a Device Name to neip you manage your OTP devices.                                                                                                    |
| 833935                                                                                                    |
| Device Name                                                                                                    |
| Sign out from other devices                                                                                                    |
| Submit y                                                                                                    |

5. Klik vervolgens op de knop 'Submit'.

| economie                                                                                                    |
|----------------------------------------------------------------------------------------------------|
| Mobile Authenticator Setup                                                                                                    |
| A You need to set up Mobile Authenticator to activate your account.  1. Install one of the following applications on your mobile: FreeOTP Google Authenticator Microsoft Authenticator           |
| <ul> <li>2. Open the application and scan the barcode:</li> <li>Unable to scan?</li> <li>3. Enter the one-time code provided by the application and click Submit to finish the setup.</li> </ul> |
| Provide a Device Name to help you manage your OTP devices.                                                                                                    |
| 833935                                                                                                    |
| Device Name                                                                                                    |
| Sign out from other devices                                                                                                    |

6. Hierna bent u succesvol ingelogd bij MyPage\*.

| en fr nl de       |                |         |                         |                |
|-------------------|----------------|---------|-------------------------|----------------|
| econ              | omie   BPP - N | ∕lyPage | Logged in as: <u>Gr</u> | aphic Packagir |
| Current Accounts  | Portfolio      | Pend    | ing Fees                | Bulk F         |
| Welcome to MyPage | !              |         |                         |                |

\* In sommige gevallen kan een gebruiker toegang hebben tot verschillende accounts in MyPage. Indien dit op u van toepassing is, moet u eerst een account selecteren.

# 4.3. Hoe aanmelden nadat u uw wachtwoord heeft ingesteld?

Nadat u uw wachtwoord heeft ingesteld bij de *eerste* aanmelding (zie **secties 4.1. en 4.2.**) kunt u zich aanmelden met twee verschillende authenticatiemethodes: ofwel 'EPO SmartCard of DigiCert' ofwel de nieuwe methode 'Gebruikersnaam/wachtwoord' met 2FA zoals hieronder wordt beschreven.

**De methode met EPO smartcard of DigiCert is geldig tot en met 30 september 2025.** We raden aan om zo snel mogelijk de nieuwe methode 'Gebruikersnaam/wachtwoord' met 2FA te gebruiken.

## 4.3.1. Authenticatiemethode met een EPO smartcard of DigiCert

Om te kunnen inloggen bij MyPage is het noodzakelijk dat uw smartcardlezer correct is aangesloten op uw computer en dat uw smartcard correct is ingeplugd of dat uw DigiCert correct is geïnstalleerd. Hou ook uw pincode/wachtwoord bij de hand.

Surf naar het BPP-portaal en klik vervolgens op 'Lees verder' onder het MyPage-icoontje.

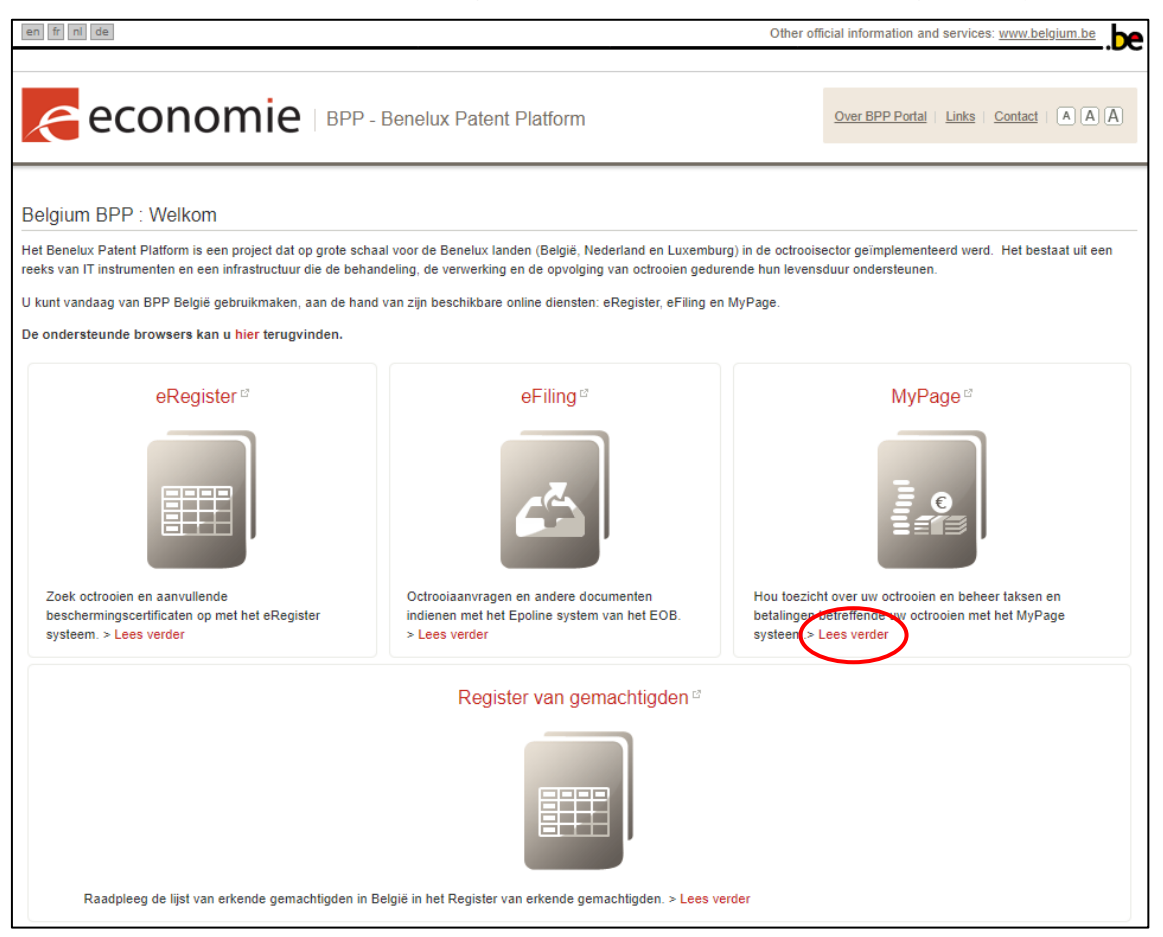

Klik vervolgens op de knop 'Open MyPage'.

| en frin de Oth                                                                                                    | er official information and services: <u>www.belgium.be</u> |
|----------------------------------------------------------------------------------------------------|-------------------------------------------------------------|
|                                                                                                    | Over BPP Portal   Links   Contact   (A) (A) (A)             |
| Home > MyPage<br>MyPage                                                                                                    | Access MyPage                                               |
| MyPage is een beveiligd klantenplatform voor het raadplegen van uw gegevens over nationale octrooien, Europese octrooien die i<br>België zijn gevalideerd, aanvullende beschermingscertificaten en daarmee verband houdende betalingen.                                                                                                    | in Open MyPage                                              |
| De algemene gebruikershandleiding is beschikbaar via deze link.<br>Indien u vragen heeft over het gebruik van MyPage of bij problemen kunt u contact opnemen met de BPP Helpdesk. Dit kan<br>telefonisch (+32 22 77 51 19) of via e-mail: piie.bpp-helpdesk@economie.fgov.be, van maandag tot en met vrijdag van 9 uur tot<br>12.30 uur en van 13.30 uur tot 16 uur. |                                                             |
| Aanvraagprocedure<br><u>Belangrijk</u> : per kantoor kan slechts één hoofdgebruiker (ook parent user genoemd) geregistreerd worden. Deze persoon moet de<br>toegang tot MyPage aanvragen. Zodra deze toegang geactiveerd is, kan deze persoon via de functionaliteit 'User Management'<br>toegangen aanmaken voor de andere teamleden (ook subsidiarv vers genoemd). |                                                             |
| Om toegang te krijgen tot MyPage moet u over een geldig authenticatiemiddel beschikken. Momenteel zijn er twee verschillende<br>verbindingsmethoden: ofwel via "EPO of Digicert smartcard" ofwel met de nieuwe "gebruikersnaam/wachtwoord"-methode (+2FA).<br>De smartcard- of Digicert-methode is geldig tot ze vervalt.                                            |                                                             |
| Nieuwe MyPage-gebruikers moeten twee formulieren invullen, één online en één op papier. Beide formulieren zijn, om<br>veiligheidsredenen, verplicht. Het onlineformulier is beschikbaar via de knop "Gebruikersnaam/wachtwoord" en vervolgens<br>"Registreren". Voor het aanmaken van nieuwe subgebruikers in MyPage wordt u een nieuwe procedure aangeboden.        |                                                             |
| <u>Voor MyPage kan u een payer-en/of portfoliotoegang aanvragen.</u>                                                                                                    |                                                             |
| Met een payer-toegang kunt u momenteel de gegevens opvragen in verband met uw lopende rekening, alsook de<br>rekeninguittreksels en de lijst van verrichte betalingen. Met deze toegang kunt u ook elektronische betalingsopdrachten individuee<br>of in bulk invoeren.                                                                                              | 1                                                           |
| Met een portfolio-loegang kunt u de gegevens raadplegen in verband met uw octrooiportefeuille, alsook de documenten in de<br>octrooidossiers die u beheert.                                                                                                    |                                                             |

Een nieuw venster wordt geopend waarin de twee authenticatiemethodes worden getoond. U moet in dit geval klikken op 'EPO SmartCard of DigiCert'.

| economie |                           |             |
|----------|---------------------------|-------------|
|          | Inloggen met:             |             |
|          | EPO SmartCard of DigiCert | <del></del> |
|          | Gebruikersnaam/wachtwoord |             |
|          | OPRI-beheerderslogin      |             |
|          |                           |             |

Selecteer vervolgens uw EPO smartcard of DigiCert in het menu et voer uw pincode of wachtwoord in. Klik op 'OK' of 'Toestaan'.

|                      | Login with:                                             |                                     |   |
|----------------------|---------------------------------------------------------|-------------------------------------|---|
| <b>•</b> •           | /indows-beveiliging                                     |                                     | × |
| Refer                | entie vereist                                           |                                     |   |
| Als u wi<br>sleutel, | lt toestaan dat de app toe<br>voert u het wachtwoord in | gang heeft tot uw persoonlijke<br>: | 2 |
| Beschrij             | ving van sleutel : Persoon                              | lijke sleutel bij CryptoAPI         |   |
| A                    | Wachtwoord                                              |                                     |   |
| <b>•</b> 0=          | Wachtwoord opgeven                                      |                                     | _ |
|                      | Wachtwoord opgeven                                      |                                     | _ |
|                      | Toestaan                                                | Niet toestaan                       |   |
|                      |                                                         |                                     |   |

Hierna bent u succesvol ingelogd bij MyPage\*.

| en fr nl de        |           |         |                         |                |
|--------------------|-----------|---------|-------------------------|----------------|
| econ               |           | ∕lyPage | Logged in as: <u>Gr</u> | aphic Packagin |
| Current Accounts   | Portfolio | Pend    | ing Fees                | Bulk F         |
| Welcome to MyPage! | !         |         |                         |                |
|                    |           |         |                         |                |

\* In sommige gevallen kan een gebruiker toegang hebben tot verschillende accounts in MyPage. Indien dit op u van toepassing is, moet u eerst een account selecteren.

## 4.3.2. <u>Authenticatiemethode met gebruikersnaam/wachtwoord en</u> <u>2FA</u>

Surf naar het BPP-portaal en klik vervolgens op 'Lees verder' onder het MyPage-icoontje.

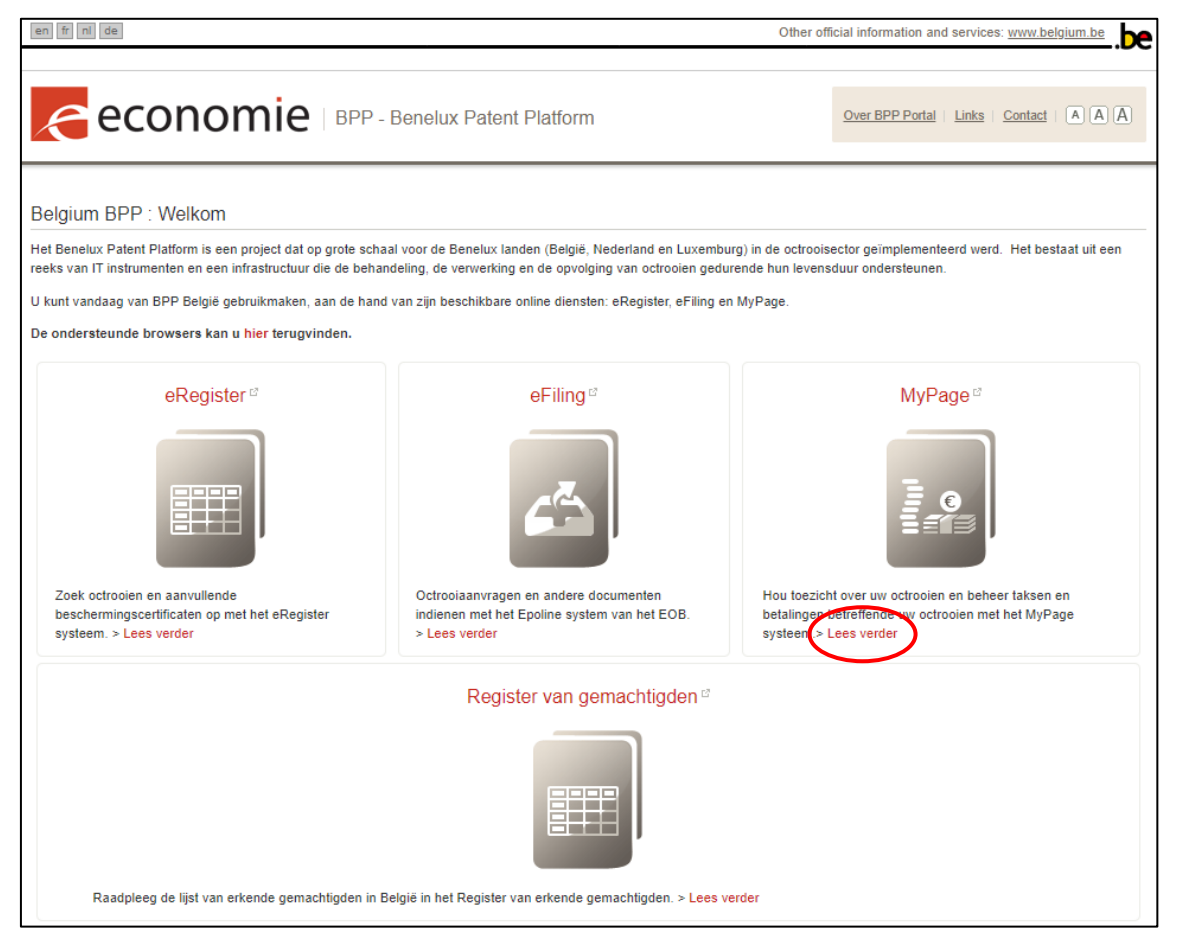

Klik vervolgens op de knop 'Open MyPage'.

| en fr ni de Ott                                                                                                    | her official information and services: www.belgium.be |
|----------------------------------------------------------------------------------------------------|-------------------------------------------------------|
|                                                                                                    | Over BPP Portal   Links   Contact   (A) (A) (A)       |
| Home > MyPage<br>MyPage                                                                                                    | Access MyPage                                         |
| MyPage is een beveiligd klantenplatform voor het raadplegen van uw gegevens over nationale octrooien, Europese octrooien die<br>België zijn gevalideerd, aanvullende beschermingscertificaten en daarmee verband houdende betalingen.                                                                                                    | in Open MyPage                                        |
| De algemene gebruikershandleiding is beschikbaar via deze link.                                                                                                    |                                                       |
| Indien u vragen heeft over het gebruik van MyPage of bij problemen kunt u contact opnemen met de BPP Helpdesk. Dit kan telefonisch (+32 22 77 51 19) of via e-mail: pile.bpp-helpdesk@economie.fgov.be, van maandag tot en met vrijdag van 9 uur tot 12.30 uur en van 13.30 uur tot 16 uur.                                                                   |                                                       |
| Aanvraagprocedure                                                                                                    |                                                       |
| <u>Belangrijk</u> : per kantoor kan slechts één hoofdgebruiker (ook parent user genoemd) geregistreerd worden. Deze persoon moet de<br>toegang tot MyPage aanvragen. Zodra deze toegang geactiveerd is, kan deze persoon via de functionaliteit 'User Management'<br>toegangen aanmaken voor de andere teamleden (ook subsidiary users genoemd).              |                                                       |
| Om toegang te krijgen tot MyPage moet u over een geldig authenticatiemiddel beschikken. Momenteel zijn er twee verschillende<br>verbindingsmethoden: ofwel via "EPO of Digicert smartcard" ofwel met de nieuwe "gebruikersnaam/wachtwoord"-methode (+2FA)<br>De smartcard- of Digicert-methode is geldig tot ze vervalt.                                      | L.                                                    |
| Nieuwe MyPage-gebruikers moeten twee formulieren invullen, één online en één op papier. Beide formulieren zijn, om<br>veiligheidsredenen, verplicht. Het onlineformulier is beschikbaar via de knop "Gebruikersnaam/wachtwoord" en vervolgens<br>"Registreren". Voor het aanmaken van nieuwe subgebruikers in MyPage wordt u een nieuwe procedure aangeboden. |                                                       |
| <u>Voor MyPage kan u een payer- en/of portfoliotoegang aanvragen.</u>                                                                                                    |                                                       |
| Met een payer-loegang kunt u momenteel de gegevens opvragen in verband met uw lopende rekening, alsook de<br>rekeninguittreksels en de lijst van verrichte betalingen. Met deze toegang kunt u ook elektronische betalingsopdrachten individuee<br>of in bulk invoeren.                                                                                       | əl                                                    |
| Met een portfolio-loegang kunt u de gegevens raadplegen in verband met uw octrooiportefeuille, alsook de documenten in de<br>octrooidossiers die u beheert.                                                                                                    |                                                       |

Een nieuw venster wordt geopend waarin de twee authenticatiemethodes worden getoond. U moet in dit geval klikken op 'Gebruikersnaam/wachtwoord'.

| economie |                           |  |
|----------|---------------------------|--|
|          | Inloggen met:             |  |
|          | EPO SmartCard of DigiCert |  |
|          | Gebruikersnaam/wachtwoord |  |
|          | OPRI-beheerderslogin      |  |
|          |                           |  |

| Voer uw gebruikersnaam   | n (i.e. uw e-mailadr | es dat geregistre | erd is in MyPag | ge) en wachtwoord in |
|--------------------------|----------------------|-------------------|-----------------|----------------------|
| en klik op de knop 'Aanm | nelden met gebruik   | ersnaam'.         |                 |                      |

| economie |                               |       |  |
|----------|-------------------------------|-------|--|
|          | Meld u aan bij uw account     |       |  |
|          | E-mailadres of gebruikersnaam |       |  |
|          | Wachtwoord                    |       |  |
|          | Wachtwoord vergeten?          |       |  |
|          | Aanmelden met gebruikersnaam  | ←──── |  |
|          | Nieuwe gebruiker? Registreren |       |  |
|          |                               |       |  |

Vul de 6-cijferige code in die u ziet in de authenticatie-applicatie op uw smartphone (indien de tweefactorauthenticatie werd ingesteld - zie **sectie 4.2**.) en klik op de knop 'Sign in'.

| economie                                            |   |
|-----------------------------------------------------|---|
| Username: testingaccount<br>One-time code<br>625467 |   |
| Sign In                                             | - |
| Back                                                |   |
|                                                     |   |

Hierna bent u succesvol ingelogd bij MyPage\*.

| en fr nl de       |                |         |                         |                       |
|-------------------|----------------|---------|-------------------------|-----------------------|
| econ              | omie   BPP - N | /lyPage | Logged in as: <u>Gr</u> | <u>aphic Packagin</u> |
| Current Accounts  | Portfolio      | Pend    | ing Fees                | Bulk F                |
| Welcome to MyPage | !              |         |                         |                       |
|                   |                |         |                         |                       |

\* In sommige gevallen kan een gebruiker toegang hebben tot verschillende accounts in MyPage. Indien dit op u van toepassing is, moet u eerst een account selecteren.

## 4.4. Hoe uw wachtwoord resetten?

Indien u uw wachtwoord bent vergeten, opent u het scherm waarin de twee authenticatiemethodes worden getoond.

| economie |                           |  |
|----------|---------------------------|--|
|          | Inloggen met:             |  |
|          | EPO SmartCard of DigiCert |  |
|          | Gebruikersnaam/wachtwoord |  |
|          | OPRI-beheerderslogin      |  |
|          |                           |  |

Klik vervolgens op 'Gebruikersnaam/wachtwoord'.

| economie |                           |   |
|----------|---------------------------|---|
|          | Inloggen met:             |   |
|          | EPO SmartCard of DigiCert |   |
|          | Gebruikersnaam/wachtwoord | · |
|          | OPRI-beheerderslogin      |   |
|          |                           |   |

Hierna klikt u op 'Wachtwoord vergeten?'.

| economie |                               |  |
|----------|-------------------------------|--|
|          | Meld u aan bij uw account     |  |
|          | E-mailadres of gebruikersnaam |  |
|          | Wachtwoord                    |  |
|          | Wachtwoord vergeten?          |  |
|          | Aanmelden met gebruikersnaam  |  |
|          | Nieuwe gebruiker? Registreren |  |

Voer uw e-mailadres in en klik op 'Submit'.

| Forgot Your Password?                                                                                         |
|----------------------------------------------------------------------------------------------------|
| Username or email                                                                                             |
| « Back to Login                                                                                               |
| Submit                                                                                                    |
| Enter your username or email address and<br>we will send you instructions on how to<br>create a new password. |
| Forgot Your Password?                                                                                         |
|                                                                                                    |
| Username or email                                                                                             |
| « Back to Login                                                                                               |
| Submit                                                                                                    |
| Enter your username or email address and<br>we will send you instructions on how to                           |

Volg tenslotte de instructies die u ontvangt op het ingevoerde e-mailadres.

# 5. Beschikbare gegevens

Bovenaan de pagina vindt u enkele algemene links en zes verschillende tabbladen. Afhankelijk van het profiel (payer en/of portfolio) zijn sommige tabbladen beschikbaar en andere niet.

## 5.1. Account details

Dit tabblad is zichtbaar voor elke MyPage-gebruiker.

Om toegang te krijgen tot deze sectie klikt u op uw accountnaam bovenaan de pagina.

#### Tabblad User Personal Information

Hier kunt u de informatie raadplegen in verband met het gekozen account (in de linkerkolom) en de daaraan gekoppelde lopende rekeningen (in de rechterkolom).

| en fr nl de                       |                        |              | Othe                          | er official information and services: www.belgium.be |
|-----------------------------------|------------------------|--------------|-------------------------------|------------------------------------------------------|
| econon                            | Піе врр - Мура         | age          |                               |                                                      |
|                                   |                        | Logged in as | Logout   Change Ac            | count   About MyPage   Help   Contact   A A A        |
| Current Accounts                  | Portfolio              | Pending Fees | Bulk Payments Rec             | ceived Correspondence User Management                |
| User Personal Information         | MyPage Account Deta    | ils          |                               |                                                      |
| Identification details            |                        |              | Account details               |                                                      |
| Name:                             |                        |              | Payer 1                       |                                                      |
| Identification number:            | PER000000019           |              | Name:                         |                                                      |
| Identification type:              | Company / Organisation |              | Account number:               | ACU0000000027                                        |
| Person type:                      | Agent                  |              | Receive payment receipt:      | Ves No                                               |
| Person subtype:                   | Patent Attorney Firm   |              | Receive payment receipt.      |                                                      |
| Nationality:                      | Belgium                |              | Account details               |                                                      |
| Preferred language:               |                        | ~            | Payer 2                       |                                                      |
| Address:                          |                        |              | Name:                         |                                                      |
| Town:                             |                        |              | Account number:               | ACU0000000001                                        |
| Postal code:                      |                        |              | Receive payment receipt:      | Yes No                                               |
| County/State/Province:            | Ξ                      |              | Account details               |                                                      |
| Person Default Contact/Correspond | lence details          |              | Paver 3                       |                                                      |
| Preferred correspondence type:    | POST                   |              | Name:                         |                                                      |
| Address:                          |                        |              | Account number:               | ACU000000003                                         |
| Town:                             |                        |              | Deserve a survey based in the |                                                      |
| Postal code:                      |                        |              | Receive payment receipt.      | Ves () No                                            |
| Country:                          |                        |              | Account details               |                                                      |
|                                   |                        |              | Payer 4                       |                                                      |
|                                   |                        |              | Name:                         |                                                      |
|                                   |                        |              | Account number:               | ACU0000000022                                        |
|                                   |                        |              | Receive payment receipt:      | Yes No                                               |
|                                   |                        |              | Account details               |                                                      |
|                                   |                        |              | Payer 5                       |                                                      |
|                                   |                        |              | Name:                         |                                                      |
|                                   |                        |              | Account number:               | ACU0000000088                                        |
|                                   |                        |              | Receive payment receipt:      | Yes No                                               |

Save Cancel

#### Tabblad MyPage Accounts Details

Hier kunt u uw e-mailadres wijzigen en aanduiden of u herinneringen wenst te ontvangen bij nieuwe elektronische correspondentie. U kunt eveneens uw certificaat updaten.

| econor                       |                      | AyPage Logged in as: |               | Logout   About MyPage   Hel | Contact   A A A |
|------------------------------|----------------------|----------------------|---------------|-----------------------------|-----------------|
| Current Accounts             | Portfolio            | Pending Fees         | Bulk Payments | Received Correspondence     | User Management |
| User Personal Information    | MyPage Accou         | nt Details           |               |                             |                 |
| Username:                    | piie.mypage@economie | fgov.be ?            |               |                             |                 |
| Email:                       | piie.mypage@economie | .fgov.be             |               |                             |                 |
| Receive Email Reminders:     | 🔿 Yes 💿              | No                   |               |                             |                 |
| Certificate type:            |                      | ?                    |               |                             |                 |
| Certificate Serial Number:   |                      | ?                    |               |                             |                 |
| Certificate Expiration Date: |                      | ?                    |               |                             |                 |
|                              |                      |                      |               | Update Certific             | ate Save Cancel |

Indien u toegang heeft tot verschillende accounts, kunt u hiertussen wisselen door op de knop 'Change Account' te klikken en het gewenste account te selecteren.

| en fr ni de                                                        |                                                    |                                  |               | Other official information and servi | ces: www.belgium.be                    |  |  |  |  |
|--------------------------------------------------------------------|----------------------------------------------------|----------------------------------|---------------|--------------------------------------|----------------------------------------|--|--|--|--|
| economie BPP - MyPage                                              |                                                    |                                  |               |                                      |                                        |  |  |  |  |
|                                                                    |                                                    | Logged in as:                    |               | About MyPage   Help                  | 2   <u>Contact</u>   <u>A</u> <u>A</u> |  |  |  |  |
| Current Accounts                                                   | Portfolio                                          | Pending Fees                     | Bulk Payments | Received Correspondence              | User Management                        |  |  |  |  |
| Welcome to MyPage                                                  | !                                                  |                                  |               |                                      |                                        |  |  |  |  |
|                                                                    |                                                    |                                  |               |                                      |                                        |  |  |  |  |
|                                                                    |                                                    |                                  |               |                                      |                                        |  |  |  |  |
| The Belgian Office for Intellectu<br>Copyright © 2018 Belgian Fede | al Property (OPRI) - FPS Economy<br>ral Government | y SMEs, Self-Employed and Energy |               | Disclaimer   Priva                   | cy and cookies Compatibility           |  |  |  |  |

| en fr ni de                                       |                                     | Other official info | rmation and services: www.belgium.be             |
|---------------------------------------------------|-------------------------------------|---------------------|--------------------------------------------------|
| economie                                          | BPP - MyPage                        |                     | About MyPage   Contact   (A) (A)                 |
| Welcome to MyPage!                                |                                     |                     |                                                  |
|                                                   |                                     |                     |                                                  |
|                                                   |                                     |                     |                                                  |
| The Belgian Office for Intellectual Property (OPR | ) - FPS Economy SMEs, Self-Employed | and Energy          | Disclaimer   Privacy and cookies   Compatibility |
| Copyright © 2018 Belgian Federal Government       | Account Selection                   |                     |                                                  |
|                                                   | Please select account:              | - R.Person ID: 33 V |                                                  |
|                                                   |                                     | - R.Person ID: 5    | 8                                                |
|                                                   |                                     |                     |                                                  |
|                                                   |                                     |                     |                                                  |

## 5.2. Tabblad Current Accounts

Dit tabblad is zichtbaar indien u over een payer-toegang beschikt.

Hier kunt u:

- het saldo van uw lopende rekening opvragen (Current Account/Balance);
- rekeningoverzichten genereren in Excelformaat (Create Excerpt); en
- de debet- en creditverrichtingen op deze rekening raadplegen en downloaden (List of movements).

| en fr nl de              |               |                       |                |                                                 | Othe                     | r official informati | on and services       | : <u>www.belgium.be</u>     |
|--------------------------|---------------|-----------------------|----------------|-------------------------------------------------|--------------------------|----------------------|-----------------------|-----------------------------|
| econor                   | nie           | <sup>o</sup> - MyPage |                |                                                 |                          |                      |                       |                             |
|                          |               | Log                   | ged in as:     |                                                 | ogout Change Ac          | count   About My     | Page Help             | Contact   A A A             |
| Current Accounts         | Portfolio     | Pen                   | ding Fees      | Bulk Payr                                       | nents Rec                | eived Correspo       | ondence               | User Management             |
| Filter movements         |               |                       |                |                                                 |                          |                      |                       |                             |
| Current Account/Balance: | ACU0000000000 | €                     |                | rom:                                            | 🖽 То:                    | I                    | Create E              | xcerpt                      |
| Movement Type:           |               |                       | ♥ ?            | Publication N                                   | umber:                   |                      |                       | ?                           |
| Reception Date:          |               |                       |                | Application N                                   | umber:                   |                      |                       | ?                           |
| Fee Туре:                |               |                       | × ?            | Application R                                   | eference:                |                      |                       | ?                           |
| Status:                  |               |                       | ¥ ?            |                                                 |                          |                      |                       |                             |
| Month to export:         | June/2024     | $\triangleright$      | B M            | onthly Export ?                                 | 2                        | 🎒 Expo               | rt PDF 🗐 Exp          | port XLS 🔝 Export CSV       |
| Username Movement Type   | Status        | Reception Date        | Accounted Date | Fee Type /<br>Reimbursement<br>ID / Transfer ID | Application<br>Reference | Case Number          | Debited /<br>Credited | New Balance                 |
| Fee Payment              | Reserved      | 08/05/2024            |                | F106 - NP<br>Annual Fee: 3                      |                          | BE2021/5074          | -40,00 EUR            | EUR                         |
| Fee Payment              | Reserved      | 08/05/2024            |                | F106P - NP<br>Annual Penalty<br>Fee: 3          |                          | BE2021/5074          | -85,00 EUR            | EUR                         |
| Fee Payment              | Reserved      | 08/05/2024            |                | F106 - NP<br>Annual Fee: 3                      | test be 2022 feb<br>24   | BE2022/5017          | -40,00 EUR            | EUR                         |
| Fee Payment              | Reserved      | 08/05/2024            |                | F106P - NP<br>Annual Penalty<br>Fee: 3          | test be 2022 feb<br>24   | BE2022/5017          | -85,00 EUR            | EUR                         |
| 10 V   Page 1 of 1       | ► FI          |                       |                |                                                 |                          |                      | D                     | isplaying 1 to 4 of 4 items |

In het onderdeel 'Filter movements' kunt u een filter instellen om de gewenste verrichtingen weer te geven. Met de knop 'Filter' past u de gekozen selectiecriteria toe. Met de knop 'Clear' keert u terug naar de basisweergave zonder filter.

In het onderdeel 'List of movements' ziet u de geselecteerde gegevens. Door te klikken op de kolomtitel kunt u de lijst sorteren in op- of aflopende volgorde.

Per verrichting kunt u volgende gegevens raadplegen:

- Username
- Movement Type
- Status: de status van de betaalopdracht indien deze is ingediend via MyPage. Als deze nog niet behandeld is, is de status 'Reserved'. Zodra de betaalopdracht is behandeld, wordt de status 'Validated'. Wanneer de betaalopdracht geregistreerd is, is de status 'Accounted'.

- **Reception Date**: de datum van de betalingsopdracht, behalve wanneer de Dienst een storting ontvangt of een terugbetaling uitvoert. In deze twee gevallen wordt de aanmaakdatum in het systeem gebruikt.
- Accounted Date: de datum waarop de betaling boekhoudkundig verwerkt is.
- Fee Type/Reimbursement ID/Transfer ID
- **Application Reference**: de referentie die gelinkt is aan het octrooi zelf; dit is geen referentie van de betaalopdracht.
- Case Number
- Debited/Credited
- New Balance

Met behulp van de knoppen 'Export PDF', 'Export XLS' en 'Export CSV' kunt u een lijst downloaden van de verrichtingen die op dat moment getoond worden, al dan niet op basis van de filters.

Daarnaast kunt u ook alle verrichtingen exporteren die in een bepaalde maand hebben plaatsgevonden via de knop 'Monthly Export'.

## 5.3. Tabblad Portfolio

Dit tabblad is zichtbaar indien u over een portfolio-toegang beschikt.

Hier kunt u de intellectuele eigendomstitels consulteren die verbonden zijn aan uw profiel en waarvan de zichtbaarheid in MyPage werd gevalideerd door de Dienst.

| Current Accounts  Filter patents Publication Number: Application Number:                                                                                                    | Die BPP - MyPau<br>Portfolio                                                                                                    | ge<br>Logged in as<br>Pending Fees                   | В                                                            | Logout   Cha                                                        | nge Account   Abc | ut MyPage   Help   C  | <u>contact</u>   (A) (A) (                          | A        |
|----------------------------------------------------------------------------------------------------|----------------------------------------------------------------------------------------------------|------------------------------------------------------|--------------------------------------------------------------|---------------------------------------------------------------------|-------------------|-----------------------|-----------------------------------------------------|----------|
| Current Accounts                                                                                                    | Portfolio                                                                                                    | Logged in as:<br>Pending Fees                        | В                                                            | Logout   Cha                                                        | nge Account   Abo | out MyPage   Help   C | Contact   A A                                       | A        |
| Current Accounts  Filter patents  Publication Number:  Application Number:                                                                                                    | Portfolio                                                                                                    | Pending Fees                                         | В                                                            |                                                                     |                   |                       |                                                     |          |
| Filter patents Publication Number: Application Number:                                                                                                    |                                                                                                    |                                                      |                                                              | ulk Payments                                                        | Received Con      | respondence U         | ser Managemei                                       | nt       |
| Publication Number:<br>Application Number:                                                                                                    |                                                                                                    |                                                      |                                                              |                                                                     |                   |                       |                                                     |          |
| Application Number:                                                                                                    |                                                                                                    |                                                      | ? App                                                        | licant Name:                                                        |                   |                       |                                                     | ?        |
|                                                                                                    |                                                                                                    |                                                      | ? Age                                                        | ent Name:                                                           |                   |                       |                                                     | ?        |
| Title:                                                                                                    |                                                                                                    |                                                      | ? Pat                                                        | ent Type:                                                           |                   |                       | ~                                                   | ?        |
| Filing Date:                                                                                                    |                                                                                                    |                                                      | ? Mile                                                       | estone:                                                             |                   |                       | ~                                                   | ?        |
| Date of First Publication:                                                                                                    |                                                                                                    |                                                      | ? Leg                                                        | al Status:                                                          |                   |                       | ~                                                   | ?        |
| Show only patents with pending                                                                                                    | j fees                                                                                                    |                                                      | App                                                          | lication Reference:                                                 |                   |                       |                                                     | ?        |
| Show only patents with pending                                                                                                    | ) correspondence                                                                                                    |                                                      |                                                              |                                                                     |                   |                       |                                                     |          |
| Show only patents without asso                                                                                                    | ciations to subsidiaries                                                                                                    |                                                      |                                                              |                                                                     |                   |                       |                                                     |          |
|                                                                                                    |                                                                                                    |                                                      |                                                              |                                                                     |                   |                       | Filter Cl                                           | ear      |
|                                                                                                    |                                                                                                    |                                                      |                                                              |                                                                     |                   |                       |                                                     |          |
| List of patents                                                                                                    |                                                                                                    |                                                      |                                                              |                                                                     |                   |                       | Expo                                                | ort list |
| Publication Number Application I                                                                                                    | Number Applicant Name A                                                                                                    | gent Name I                                          | Milestone                                                    | Legal Status                                                        | Pending Fees      | Pending Correspon     | ndence<br>Users                                     | ary      |
| 0761746 961126059                                                                                                    |                                                                                                    |                                                      | EP Validated                                                 | Open                                                                | 969               |                       | 2:                                                  |          |
| Procédure et dispositif pour afficher d                                                                                                    | les alarmes et des demandes d'act                                                                                                    | tion                                                 |                                                              |                                                                     |                   |                       |                                                     |          |
| 1080976 001172667                                                                                                    |                                                                                                    |                                                      | EP Validated                                                 | Lapsed                                                              | 513               |                       | 21                                                  |          |
| Dispositif électroluminescent organique                                                                                                    | ue et méthode de contrôle du spec                                                                                                    | tre d'émission                                       |                                                              |                                                                     |                   |                       |                                                     |          |
| 1089361 001214741                                                                                                    |                                                                                                    |                                                      | EP Received                                                  | Deemed Void                                                         | 513               |                       | 2:                                                  |          |
| SPECTROMETRIE DE MASSE AVEC                                                                                                    | C GUIDES D'IONS MULTIPOLAIR                                                                                                    | ES                                                   |                                                              |                                                                     |                   |                       |                                                     |          |
|                                                                                                    |                                                                                                    |                                                      | EP Validated                                                 | Lapsed                                                              | 869               | 1                     | 20                                                  |          |
| List of patents         Publication Number       Application I         Poudres inorganiques ultrafines commons       961126059         0761746       961126059         Procédure et dispositif pour afficher de la 1080976       001172667         Dispositif électroluminescent organique 1089361       001214741         SPECTROMETRIE DE MASSE AUFI | Number Applicant Name A<br>me ignifuge dans des masses à mu<br>les alarmes et des demandes d'act<br>ue et méthode de contrôle du spec | gent Name 1<br>ouler<br>tion<br>the d'émission<br>ES | Milestone EP Validated EP Validated EP Received EP Validated | Legal Status       Open       Lapsed       Deemed Void       Lapsed | Pending Fees      | Pending Correspon     | Eppi<br>adence Subsidi<br>Users<br>L<br>L<br>L<br>L | a        |

In het onderdeel 'Filter patents' kunt u een filter instellen om de gewenste octrooien en/of certificaten weer te geven. Met de knop 'Filter' past u de gekozen selectiecriteria toe. Met de knop 'Clear' keert u terug naar de basisweergave zonder filter.

In het onderdeel 'List of patents' ziet u de geselecteerde octrooien en/of certificaten. Door te klikken op de kolomtitel kunt u de lijst sorteren in op- of aflopende volgorde.

Per octrooi of certificaat kunt u volgende gegevens raadplegen:

- Publication Number
- Application Number
- Title
- Applicant Name
- Agent Name
- Milestone
- Legal Status
- Pending Fees: indien het symbool in deze kolom rood is gekleurd, kan er een taks betaald worden voor het betreffende octrooi. Door op het symbool te klikken kunt u rechtstreeks naar het tabblad 'Pending Fees' navigeren. Indien het symbool grijs is, kunnen er momenteel geen taksen betaald worden.
- **Pending Correspondence**: indien in deze kolom het symbool rood is gekleurd, is er een brief voor het betreffende octrooi beschikbaar in MyPage. Door op het symbool te klikken kunt u rechtstreeks naar het tabblad 'Received Correspondence' navigeren.
- Lijst met subsidiary users die toegang hebben tot dit dossier

Met behulp van de knop 'Export list', kunt u een Excellijst downloaden van de getoonde octrooien en/of certificaten die op dat moment getoond worden, al dan niet op basis van de filters.

Wanneer u op een octrooinummer in de lijst klikt, ziet u de overeenkomstige bibliografische gegevens en een aantal documenten in het elektronische dossier (Patent details).

Voor nationale octrooien: de documenten met betrekking tot openstaande aanvragen en in behandeling vanaf 08/05/2019 zullen geleidelijk toegankelijk worden in de loop van de verwerking van de aanvraag<sup>2</sup>. Documenten met betrekking tot aanvragen die al zijn gepubliceerd of verleend zijn tussen 22/09/2014<sup>3</sup> en 05/08/2019 zijn niet toegankelijk via MyPage, maar kunnen worden bekeken in het openbaar Belgisch octrooiregister (hierna, eRegister).

Voor aanvullende beschermingscertificaten (hierna, ABC): de documenten met betrekking tot (aanvragen voor) ABC's ingediend vanaf 22/09/2014 zijn beschikbaar via MyPage. De documenten met betrekking tot ABC-aanvragen die vóór 22/09/2014 zijn ingediend en die nog in behandeling zijn, worden geleidelijk aan beschikbaar gesteld via MyPage in de loop van de verwerking van de aanvraag. Ten slotte zijn de documenten met betrekking tot ABC-aanvragen die vóór 22/09/2014 zijn ingediend en op die datum niet langer in behandeling waren, niet toegankelijk via MyPage maar kunnen worden geraadpleegd in eRegister.

Voor Europese octrooien: documenten met betrekking tot verleende Europese octrooien met aanwijzing van België die van kracht waren op of na 22/09/2014, evenals de documenten met betrekking tot een vertaling van de conclusies van gepubliceerde Europese octrooiaanvragen die België aanwijzen en waarvan de registratie en publicatie werden aangevraagd en aanvaard vanaf 22/09/2014.

<sup>&</sup>lt;sup>2</sup> Voor verzoeken die worden afgewezen of ingetrokken, zijn de documenten toegankelijk tijdens de

verwerking van het verzoek, of tijdens de afwijzing of intrekking

<sup>&</sup>lt;sup>3</sup> Introductiedatum in België van het Benelux Patent Platform

Voor Europese octrooiaanvragen, ook European Patent Applications genoemd (hierna, EPA), en internationale octrooiaanvragen, ook Patent Cooperation Treaty genoemd (hierna, PCT): documenten met betrekking tot deze aanvragen ingediend bij de Belgische Dienst voor Intellectuele Eigendom tot 31/03/2018, zijn niet toegankelijk via MyPage.

Daarnaast zijn ook de documenten met betrekking tot Requests for Change (hierna, RFC) beschikbaar en, indien een herstelaanvraag werd ingediend, de kennisgeving van aanvaarding of weigering van dit verzoek.

## 5.4. Tabblad Pending Fees

Binnen dit onderdeel zijn vier subtabbladen beschikbaar, afhankelijk van het soort toegang:

- My pending fees : portfolio-toegang
- 3<sup>rd</sup> party fees : payer-toegang
- My payment orders : payer-toegang
- My payment list: payer-toegang

Gelieve er rekening mee te houden dat de jaarlijkse instandhoudingstaksen voor Europese octrooien met eenheidswerking niet zichtbaar zijn in MyPage. Deze taksen moeten immers betaald worden aan het Europees Octrooibureau en niet aan de Belgische Dienst voor Intellectuele Eigendom.

## 5.4.1. My pending fees

Hier kunt u de taksen opvragen die verschuldigd zijn in de dossiers die u zijn toegewezen.

| en fr nl de                             |                         |                   |                   | Other offic         | ial information and services: <u>w</u> | ww.belgium.be           |
|-----------------------------------------|-------------------------|-------------------|-------------------|---------------------|----------------------------------------|-------------------------|
| econ                                    | omie                    | P - MyPage        |                   |                     |                                        |                         |
|                                         |                         | Logged in as:     |                   | ut   Change Account | About MyPage   Help   Co               | ntact   A A A           |
| Current Accounts                        | Portfolio               | Pending Fee       | es Bulk Payme     | nts Received        | d Correspondence Us                    | er Management           |
| My pending fees                         | 3rd party fees          | My payment orders | My Payment List   |                     |                                        |                         |
| <ul> <li>Filter Pending fees</li> </ul> |                         |                   |                   |                     |                                        |                         |
| Fee Type:                               |                         | ~                 | Oue Date:         |                     |                                        |                         |
| Publication Number:                     |                         |                   | ? Applicant Name: |                     |                                        | ?                       |
| Application Number:                     |                         |                   | ? Agent Name:     |                     |                                        | ?                       |
| Application Reference:                  |                         |                   | ?                 |                     |                                        |                         |
| List of pending fees Make Payment Order | dd to 'My Payment List' |                   |                   |                     |                                        | Export list             |
| <b>Бее Туре</b>                         | Total Amount            | Status            | Due Date          | Publication Num     | ber Application I                      | Number                  |
| EPV Annual Fee: 7                       | 800,00                  | Requested         | 31/08/2014        | 1002531             | 088291729                              |                         |
| EPV Annual Fee: 8                       | 800,00                  | Requested         | 31/12/2014        | 1002311             | 078662376                              |                         |
| EPV Annual Fee: 12                      | 240,00                  | Requested         | 01/06/2015        | 1000230             | 047351580                              |                         |
| EPV Annual Fee: 10                      | 185,00                  | Requested         | 01/06/2015        | 1000232             | 061140794                              |                         |
| EPV Annual Fee: 13                      | 275,00                  | Requested         | 01/06/2015        | 1000020             | 037259579                              |                         |
| EPV Annual Fee: 16                      | 400,00                  | Requested         | 01/06/2015        | 1101262             | 009402835                              |                         |
| EPV Annual Fee: 10                      | 185,00                  | Requested         | 01/06/2015        | 1000231             | 060111259                              |                         |
| EPV Annual Fee: 10                      | 185,00                  | Requested         | 30/06/2015        | 1000234             | 067636803                              |                         |
| EPV Annual Fee: 10                      | 185,00                  | Requested         | 30/06/2015        | 1000235             | 067525824                              |                         |
| EPV Annual Fee: 13                      | 275,00                  | Requested         | 31/07/2015        | 1000233             | 030170237                              |                         |
| 10 V I Page 1                           | of 3 🕨 🔰                |                   |                   |                     | Display                                | ing 1 to 10 of 22 items |

In het onderdeel 'Filter Pending Fees' kunt u een filter instellen om de gewenste taksen weer te geven. Met de knop 'Filter' past u de gekozen selectiecriteria toe. Met de knop 'Clear' keert u terug naar de basisweergave zonder filter.

In het onderdeel 'List of pending fees' ziet u de geselecteerde taksen. Door te klikken op de kolomtitel kunt u de lijst sorteren in op- of aflopende volgorde.

Per taks kunt u volgende gegevens raadplegen:

- Fee Type
- Total Amount
- Status
- Due Date
- Publication Number
- Application Number

Met behulp van de knop 'Export list', kunt u een Excellijst downloaden van de taksen die op dat moment getoond worden, al dan niet op basis van de filters.

Onderstaande functionaliteiten zijn enkel beschikbaar indien u zowel over een portfolio- als over een payer-toegang beschikt.

Na het aankruisen van één of meerder jaartaksen en/of bijtaksen kunt u:

- met behulp van de knop 'Make Payment Order' een betaalopdracht aanmaken voor deze selectie.
- met behulp van de knop 'Add to 'My Payment List' deze selectie toevoegen aan een lijst van te betalen taksen. Deze lijst kunt u raadplegen in het subtabblad 'My Payment List'.

## 5.4.2. <u>3rd party fees</u>

Hier kunt u alle openstaande taksen raadplegen en een betalingsopdracht aanmaken om deze met uw lopende rekening te betalen, ook al zijn die taksen verschuldigd in dossiers die u niet zijn toegewezen.

| en fr ni de                |                |                   |                   | Other offici     | al information and service | s: <u>www.belgium.be</u> . <b>be</b> |  |  |
|----------------------------|----------------|-------------------|-------------------|------------------|----------------------------|--------------------------------------|--|--|
| economie BPP - MyPage      |                |                   |                   |                  |                            |                                      |  |  |
|                            |                | Logged in as:     | Loqout            | Change Account   | About MyPage Help          | Contact   (A) (A) (A)                |  |  |
| Current Accounts           | Portfolio      | Pending Fees      | Bulk Payment      | s Received       | Correspondence             | User Management                      |  |  |
| My pending fees            | 3rd party fees | My payment orders | My Payment List   |                  |                            |                                      |  |  |
| Search for third party fee | 28             |                   |                   |                  |                            |                                      |  |  |
| Fee Type:                  |                | ~                 | ? Due Date:       |                  | <b>=</b>                   | ··· ?                                |  |  |
| Publication Number:        |                |                   | ? Applicant Name: |                  |                            | ?                                    |  |  |
| Application Number:        |                |                   | ? Agent Name:     |                  |                            | ?                                    |  |  |
|                            |                |                   |                   |                  |                            | Filter Clear                         |  |  |
| List of third party fee    | es             |                   |                   |                  |                            | Export list                          |  |  |
| <b>Гее Туре</b>            | Total Amount   | Status            | Due Date          | Publication Numb | er Applicat                | ion Number                           |  |  |
| 10 🗸 🛛 A Page 0            | of 0 🕨 🕨       |                   |                   |                  |                            | Displaying 0 to 0 of 0 items         |  |  |

In het onderdeel 'Search for third party fees' kunt u een filter instellen om de gewenste taksen weer te geven. Met de knop 'Filter' past u de gekozen selectiecriteria toe. Met de knop 'Clear' keert u terug naar de basisweergave zonder filter.

In het onderdeel 'List of third party fees' ziet u de geselecteerde gegevens. Door te klikken op de kolomtitel kunt u de lijst sorteren in op- of aflopende volgorde.

Per taks kunt u volgende gegevens raadplegen:

- Fee type
- Total Amount
- Status
- Due Date
- Publication Number
- Application Number

Met behulp van de knop 'Export list', kunt u een Excellijst downloaden van de taksen die op dat moment getoond worden, al dan niet op basis van de filters.

Na het aankruisen van één of meerder jaartaksen en/of bijtaksen kunt u:

- met behulp van de knop 'Make Payment Order' een betaalopdracht aanmaken voor deze selectie.
- met behulp van de knop 'Add to 'My Payment List' deze selectie toevoegen aan een lijst van te betalen taksen. Deze lijst kunt u raadplegen in het subtabblad 'My Payment List'.

## 5.4.3. My payment orders

Hier kunt u:

- de status nagaan van de betalingsopdrachten die u in de andere subtabbladen heeft aangemaakt; en
- de kwitanties en verwerkingsverslagen van uw betaalorders raadplegen.

|                                                   |                                                                                                    | Logged i         | in as:                                                                                                    | Logout Chang                                                                                                    | e Account About                     | MyPage Help Col                                                                                 | ntact   A A                                                                                                    |
|---------------------------------------------------|----------------------------------------------------------------------------------------------------|------------------|----------------------------------------------------------------------------------------------------|----------------------------------------------------------------------------------------------------|-------------------------------------|-------------------------------------------------------------------------------------------------|----------------------------------------------------------------------------------------------------|
|                                                   |                                                                                                    |                  |                                                                                                    |                                                                                                    |                                     |                                                                                                 |                                                                                                    |
| Current Accounts                                  | Portfolio                                                                                                    | Pending          | j Fees                                                                                                    | Bulk Payments                                                                                                    | Received Corres                     | spondence Use                                                                                   | er Managem                                                                                                    |
| My pending fees                                   | 3rd party fees                                                                                                    | My payment order | rs My Pay                                                                                                    | yment List                                                                                                    |                                     |                                                                                                 |                                                                                                    |
| Filter my payment orde                            | ers                                                                                                    |                  |                                                                                                    |                                                                                                    |                                     |                                                                                                 |                                                                                                    |
| eation Date:                                      |                                                                                                    | <b>m</b>         | <b>m</b> ?                                                                                                    | Payment Order Status:                                                                                                    |                                     |                                                                                                 | ```                                                                                                    |
| bit Date:                                         |                                                                                                    | -                | _ 2                                                                                                    |                                                                                                    |                                     |                                                                                                 |                                                                                                    |
| at of payment or                                  | ders                                                                                                    |                  |                                                                                                    |                                                                                                    |                                     |                                                                                                 | Filter (                                                                                                    |
| t of payment oro<br>Download reports<br>Reference | ders<br>Creation Dat                                                                                                    | e e              | Debit Date                                                                                                    | Status                                                                                                    | _                                   | Reports                                                                                         | Filter (                                                                                                    |
| t of payment ord<br>Download reports<br>Reference | Creation Dat<br>16/01/2024                                                                                                    | le               | Debit Date<br>16/01/2024                                                                                                    | Status<br>Pending P                                                                                                    | rocessing                           | Reports                                                                                         | Filter (                                                                                                    |
| t of payment ord<br>Download reports<br>Reference | Creation Dat<br>16/01/2024<br>01/06/2023                                                                                                   | ie               | Debit Date<br>16/01/2024<br>01/06/2023                                                                                                   | Status<br>Pending P<br>Processed                                                                                                    | rocessing                           | Reports                                                                                         | Filter (                                                                                                    |
| t of payment ord<br>Download reports<br>Reference | Creation Dat<br>16/01/2024<br>01/06/2023<br>26/08/2022                                                                                     | ie               | Debit Date<br>16/01/2024<br>01/06/2023<br>26/08/2022                                                                                     | Status<br>Pending P<br>Processed<br>Pending P                                                                                            | rocessing                           | Reports                                                                                         | Filter (                                                                                                    |
| t of payment ord                                  | Creation Dat<br>16/01/2024<br>01/06/2023<br>26/08/2022<br>19/11/2021                                                                       | te               | Debit Date<br>16/01/2024<br>01/06/2023<br>26/08/2022<br>19/11/2021                                                                       | Status<br>Pending P<br>Processed<br>Pending P<br>Pending P                                                                               | rocessing<br>rocessing<br>rocessing | Reports                                                                                         | Filter (                                                                                                    |
| t of payment ord                                  | Creation Dat<br>16/01/2024<br>01/06/2023<br>26/08/2022<br>19/11/2021<br>26/05/2021                                                         | te               | Bebit Date<br>16/01/2024<br>01/06/2023<br>26/08/2022<br>19/11/2021<br>26/05/2021                                                         | Status<br>Pending P<br>Processed<br>Pending P<br>Pending P<br>Pending P                                                                  | rocessing<br>rocessing<br>rocessing | Reports           2         0           2         0           3         0           4         0 | Filter         (           III         Ext           III         IIII           III         IIIIIIIIIIIIIIIIIIIIIIIIIIIIIIIIIIII                                                                                                    |
| t of payment ord                                  | Creation Dat<br>16/01/2024<br>01/06/2023<br>26/08/2022<br>19/11/2021<br>26/05/2021<br>07/10/2020                                           |                  | Debit Date<br>16/01/2024<br>01/06/2023<br>26/08/2022<br>19/11/2021<br>26/05/2021<br>07/10/2020                                           | Status<br>Pending P<br>Processed<br>Pending P<br>Pending P<br>Processed<br>Processed                                                     | rocessing                           |                                                                                                 | Filter (                                                                                                    |
| t of payment ord                                  | Creation Dat<br>16/01/2024<br>01/06/2023<br>26/08/2022<br>19/11/2021<br>26/05/2021<br>07/10/2020<br>02/10/2020<br>03/09/2020               |                  | Debit Date<br>16/01/2024<br>01/06/2023<br>26/08/2022<br>19/11/2021<br>26/05/2021<br>07/10/2020<br>02/10/2020<br>03/09/2020               | Status<br>Pending P<br>Processed<br>Pending P<br>Processed<br>Processed<br>Processed<br>Processed                                        | rocessing                           |                                                                                                 | Filter         (           Image: Contract of the second second |
| t of payment ord bownload reports Reference       | Creation Dat<br>16/01/2024<br>01/06/2023<br>26/08/2022<br>19/11/2021<br>26/05/2021<br>07/10/2020<br>02/10/2020<br>03/09/2020<br>02/09/2020 |                  | Debit Date<br>16/01/2024<br>01/06/2023<br>26/08/2022<br>19/11/2021<br>26/05/2021<br>07/10/2020<br>02/10/2020<br>03/09/2020<br>02/09/2020 | Status<br>Pending P<br>Processed<br>Pending P<br>Processed<br>Processed<br>Processed<br>Processed<br>Processed<br>Processed<br>Processed | rocessing                           |                                                                                                 | Filter         (           Image: Constraint of the second second seco |

In het onderdeel 'Filter my payment orders' kunt u een filter instellen om de gewenste betalingsopdrachten weer te geven. Met de knop 'Filter' past u de gekozen selectiecriteria toe. Met de knop 'Clear' keert u terug naar de basisweergave zonder filter.

In het onderdeel 'List of payment orders' ziet u de geselecteerde gegevens. Door te klikken op de kolomtitel kunt u de lijst sorteren in op- of aflopende volgorde.

Per betaalopdracht kunt u volgende gegevens raadplegen:

- Reference
- Creation Date: datum waarop de betaalopdracht is aangemaakt.
- **Debit Date**: datum waarop het bedrag van de betaalopdracht gedebiteerd wordt. Indien u voor de optie 'Debit Later Date' kiest, zal dit de 'Debit Date' zijn. Indien niet, is deze gelijk aan de 'Creation Date'.
- Status
- Reports

Met behulp van de knop 'Export list', kunt u een Excellijst downloaden van de betalingsopdrachten die op dat moment getoond worden, al dan niet op basis van de filters.

De verslagen (Reports) zijn beschikbaar in pdf-, Excel- en CSV-formaat via de knop 'Download reports' of via de knoppen in de laatste kolom. U kunt ook de drie formaten tegelijk downloaden door op de laatste knop in de rij te klikken.

#### 5.4.4. My payment list

Hier kunt u de taksen terugvinden die u geselecteerd heeft in de tabbladen 'My pending fees' en '3rd party fees' met behulp van de knop 'Add to 'My Payment List". Vervolgens kunt u aanduiden welke van deze taksen u wenst te betalen door deze aan te kruisen en vervolgens te klikken op 'Make Payment Order'. Door te klikken op de knop 'Remove Fees' kunt u de aangeduide taksen verwijderen.

| en fr ni de        |                |                 |                |                      | Other official information and serv | vices: www.belgium.be        |  |  |
|--------------------|----------------|-----------------|----------------|----------------------|-------------------------------------|------------------------------|--|--|
|                    |                |                 |                |                      |                                     |                              |  |  |
|                    |                | Logged          | in as:         | Loqout Chang         | ge Account   About MyPage   He      | le   <u>Contact</u>   A A A  |  |  |
| Current Accounts   | Portfolio      | Pendin          | ig Fees Bulk F | <sup>o</sup> ayments | Received Correspondence             | User Management              |  |  |
| My pending fees    | 3rd party fees | My payment orde | My Payment Lis | st                   |                                     |                              |  |  |
| Make Payment Order | Remove Fees    |                 |                |                      |                                     |                              |  |  |
| Fee Туре           | Total Amount   | Status          | Due Date       | Publication Nu       | Imber Application Nu                | mber Action                  |  |  |
| 50 V   A Page 0    | of 0 🕨 🔰 🕈     |                 |                |                      |                                     | Displaying 0 to 0 of 0 items |  |  |

Per taks kunt u volgende gegevens raadplegen:

- Fee Type
- Total Amount
- Status
- Due Date
- Publication Number
- Application Number
- Action

## 5.5. Tabblad Bulk Payments

Dit tabblad is zichtbaar indien u over een payer-toegang beschikt.

Hier kunt u :

- een XML-bestand met betalingsopdrachten voor maximum 500 octrooien en/of certificaten versturen aan de Dienst; en
- een overzicht van deze opdrachten raadplegen en downloaden.

| en fr ni de            |             |                            | Other official information and services: www.belgium.be |
|------------------------|-------------|----------------------------|---------------------------------------------------------|
| econon                 | Пе ВРР-Му   | Page                       |                                                         |
|                        |             | Logged in as:              | Change Account   About MyPage   Help   Contact   A A A  |
| Current Accounts       | Portfolio   | Pending Fees Bulk Payments | Received Correspondence User Management                 |
|                        |             |                            | 🕞 Make bulk payment                                     |
| ➢ Filter bulk payments |             |                            |                                                         |
| Reference:             |             | ? Status:                  | ♥ ?                                                     |
| Upload Date:           | <b>•••</b>  | <b>III</b> ?               |                                                         |
| List of bulk payments  |             |                            | B Export list                                           |
| Reference              | Upload Date | Status                     | Reports                                                 |
| ANB031                 | 20/05/2021  | Processed                  |                                                         |
| ANB030                 | 08/02/2021  | Pending Processing         | <b>e</b> 📾 🥅 🗇                                          |
| Testing                | 28/04/2020  | Processed                  | <b>e e f</b>                                            |
| Testing                | 24/04/2020  | Pending Processing         | <b>e e f</b>                                            |
| doeterniettoe          | 26/11/2019  | Pending Processing         | 🐴 🗐 🥅                                                   |
| Wim18181               | 06/11/2019  | Processed                  | <b>e e f</b>                                            |
| Wim14991               | 25/02/2019  | Processed                  | <b>A</b>                                                |
| PRESENTATION 2604      | 26/06/2018  | Pending Processing         |                                                         |
| Presentation 26-03     | 26/06/2018  | Pending Processing         | <b>4</b>                                                |
| PRESENTATION26-01      | 26/06/2018  | Pending Processing         | <b>e</b> i                                              |
| 10 V   Page 1 of 3     | ► ►I        |                            | Displaying 1 to 10 of 30 items                          |

In het onderdeel 'Filter bulk payments' kunt u een filter instellen om de gewenste 'bulk payments' weer te geven. Met de knop 'Filter' past u de gekozen selectiecriteria toe. Met de knop 'Clear' keert u terug naar de basisweergave zonder filter.

In het onderdeel 'List of bulk payments' ziet u de geselecteerde gegevens. Door te klikken op de kolomtitel kunt u de lijst sorteren in op- of aflopende volgorde.

Per 'bulk payment' kunt u volgende gegevens raadplegen:

- Reference: de referentie die bij de bulkbetaling hoort.
- Upload Date
- Status
- Reports

Met behulp van de knop 'Export list', kunt u een Excellijst downloaden van de 'bulk payments' die op dat moment getoond worden, al dan niet op basis van de filters.

De verslagen (Reports) zijn beschikbaar in pdf-, Excel- en CSV-formaat via de knop 'Download reports' of via de knoppen in de laatste kolom. U kunt ook de drie formaten tegelijk downloaden door op de laatste knop in de rij te klikken.

## 5.5.1. Een XML-bestand verzenden

In Bijlage 1 vindt u meer informatie over het samenstellen van een XML-bestand en over enkele veelvoorkomende problemen.

Om een bestand op te laden, klikt u op 'Make bulk payment' in de rechterbovenhoek.

| en fr nl de           |             |                                       | Other official information and services: www.belgium.be    |
|-----------------------|-------------|---------------------------------------|------------------------------------------------------------|
| econon                | Пе ВРР-МуР  | 'age                                  |                                                            |
|                       |             | Logged in as:                         | t   Change Account   About MyPage   Help   Contact   A A A |
| Current Accounts      | Portfolio   | Pending Fees Bulk Payment             | ts Received Correspondence User Management                 |
|                       |             |                                       | Make bulk payment                                          |
| Filter bulk payments  |             |                                       |                                                            |
| Reference:            |             | ? Status:                             | ♥ ?                                                        |
| Upload Date:          |             | · · · · · · · · · · · · · · · · · · · |                                                            |
| List of bulk payments |             |                                       | Export list                                                |
| Reference             | Upload Date | Status                                | Reports                                                    |
| ANB031                | 20/05/2021  | Processed                             | 🖻 🗐 🥅 🗇                                                    |
| ANB030                | 08/02/2021  | Pending Processing                    | 🐴 🗐 🥅 🗇                                                    |
| Testing               | 28/04/2020  | Processed                             | P 🖲 🥅                                                      |
| Testing               | 24/04/2020  | Pending Processing                    | A 🖲 🗐 🍈                                                    |
| doeterniettoe         | 26/11/2019  | Pending Processing                    | 🐴 🖲 🥅 🗇                                                    |
| Wim18181              | 06/11/2019  | Processed                             | A 🗐 🗐 🗇                                                    |
| Wim14991              | 25/02/2019  | Processed                             |                                                            |
| PRESENTATION 2604     | 26/06/2018  | Pending Processing                    |                                                            |
| Presentation 26-03    | 26/06/2018  | Pending Processing                    |                                                            |
| PRESENTATION26-01     | 26/06/2018  | Pending Processing                    |                                                            |
| 10 V   Page 1 of 3    | ▶ ► ►       |                                       | Displaying 1 to 10 of 30 items                             |

Het systeem zal dan vragen om het te gebruiken rekeningnummer te bevestigen (indien u maar één lopende rekening heeft, is dit de standaardkeuze) en het bestand op te laden.

| ake bulk payment |                                                                                                    |
|------------------|----------------------------------------------------------------------------------------------------|
| Account number:  | <ul> <li>ACU0000000027</li> <li>ACU0000000001</li> <li>ACU0000000003</li> <li>ACU0000000088</li> </ul> |
| Payment file:    | Bestand kiezen Geen bestand gekozen                                                                    |
|                  | Confirm Cancel                                                                                         |
|                  |                                                                                                    |
|                  |                                                                                                    |
|                  |                                                                                                    |

Zodra het XML-bestand is opgeladen, ontvangt u een bevestiging dat de betalingsopdracht is opgeslagen.

Let wel: sommige fouten in de XML kunnen ertoe leiden dat de upload wordt geweigerd. Andere fouten zullen in dit stadium niet leiden tot een weigering, maar kunnen leiden tot de afwijzing van sommige lijnen van de betalingsopdracht.

# 5.6. Tabblad Received Correspondence

Dit tabblad is zichtbaar voor elke MyPage-gebruiker.

Hier kunt u de brieven aangaande uw betalingen (vb. jaartaksen, terugbetalingen etc.) die u van de Dienst ontvangt digitaal raadplegen.

| en fr  | nl de                      |             |                  |                |        |                 | Other offic    | cial information and servic | es: www.belgium.be | be        |
|--------|----------------------------|-------------|------------------|----------------|--------|-----------------|----------------|-----------------------------|--------------------|-----------|
| Ę      | ecc                        | non         |                  | lyPage         |        |                 |                |                             |                    |           |
|        |                            |             |                  | Logged in as:  |        | Loqout          | Change Account | About MyPage   Help         | Contact            | A         |
| Cu     | rrent Account              | ts          | Portfolio        | Pending Fee    | s      | Bulk Payments   | Receive        | d Correspondence            | User Manageme      | ent       |
| 🔿 Fil  | iter letters/not           | ifications  |                  |                |        |                 |                |                             |                    |           |
| Letter | /Notification Typ          | be:         |                  | ~              | ?      | Sending Method: |                |                             | ~                  | ?         |
| Date S | Sent:                      |             |                  |                | ?      | Case Number:    |                |                             |                    | ?         |
| Refere | ence:                      |             |                  |                | ?      |                 |                |                             |                    |           |
|        |                            |             |                  |                |        |                 |                |                             | Filter C           | Jear      |
|        |                            |             |                  |                |        |                 |                |                             |                    |           |
| Listo  | of letters/r               | otification | s                |                |        |                 |                |                             | 🔊 Exp              | port list |
| Ma     | anage folders              | 🕹 Downle    | pad 🏲 Mark as un | read           |        |                 |                |                             |                    |           |
|        | Letter/Notifica            |             |                  | Applic         | cation |                 |                |                             |                    |           |
| ti     | ion Type                   | Date Sent   | Reference Sendi  | ng Method Numb | er     | Attachments     | Read by User   | mame Read by Date           | Actions            |           |
| E E    | PAYM002E -<br>Letter       |             |                  |                |        |                 |                |                             |                    |           |
| а      | accompanyin                |             |                  |                |        |                 |                |                             |                    |           |
|        | g Payment<br>Receipts and  | 09/04/2024  | POST             |                |        | A) A)           |                |                             | i 🔶 🏲 🐥 🔮          | >         |
| P      | Processing                 |             |                  |                |        |                 |                |                             |                    |           |
| H (I   | Report<br>Electronic)      |             |                  |                |        |                 |                |                             |                    |           |
| F      | PAYM002M -                 |             |                  |                |        |                 |                |                             |                    |           |
| L      | Letter<br>accompanying     |             |                  |                |        |                 |                |                             |                    |           |
|        | Payment                    | 13/10/2023  | POST             |                |        |                 |                | 10/11/2023                  | 🔶 🎮 🌲 🛛            |           |
|        | Receipts and<br>Processing |             |                  |                |        | _               |                |                             |                    | _         |
| n      | eport                      |             |                  |                |        |                 |                |                             |                    |           |
| (1     | Manual)<br>PAYM002M -      |             |                  |                |        |                 |                |                             |                    |           |
| L      | Letter                     |             |                  |                |        |                 |                |                             |                    |           |
| a      | accompanying               |             |                  |                |        |                 |                |                             |                    |           |
|        | aymon                      | 14/09/2023  | POST             |                |        |                 |                | 08/03/2024                  | 🔶 🍽 🛕 🥂            |           |

In het onderdeel 'Filter letters/notifications' kunt u een filter instellen om de gewenste documenten weer te geven. Met de knop 'Filter' past u de gekozen selectiecriteria toe. Met de knop 'Clear' keert u terug naar de basisweergave zonder filter.

In het onderdeel 'List of letters/notifications' ziet u de geselecteerde gegevens. Door te klikken op de kolomtitel kunt u de lijst sorteren in op- of aflopende volgorde.

Per document kunt u volgende gegevens raadplegen:

- Letter/Notification Type
- Date Sent
- Reference: de referentie die in de brief aangegeven is als 'uw kenmerk'.

- Sending Method
- Case Number/Application Number: de filter 'Case Number' verwijst naar de kolom 'Application Number' en zal enkel iets vertonen bij brieven aangaande één specifieke intellectuele eigendomstitel.
- Attachments: de bijlagen kunnen afzonderlijk worden gedownload door op de icoontjes in deze kolom te klikken.
- Read by Username
- Read by Date
- Actions

Met behulp van de knop 'Export list', kunt u een Excellijst downloaden van de documenten die op dat moment getoond worden, al dan niet op basis van de filters.

De knoppen bovenaan de lijst kunt u gebruiken om:

- mappen aan te maken (Manage folders) ;
- brieven te downloaden, maximaal tien tegelijk (Download); en
- een brief als ongelezen te markeren (Mark as unread).

De laatste kolom 'Actions' bevat eveneens knoppen om bepaalde acties uit te voeren:

- De rode pijl 'Quick Reply': hiermee kunt u rechtstreeks een antwoord op de brief verzenden aan de Dienst.
- De rode vlag 'Mark as unread': hiermee kunt u de brief markeren als ongelezen.
- De bel 'Create/Edit Reminder': hiermee kunt u een reminder instellen of bewerken. Indien het symbool rood kleurt, is er een reminder ingesteld.
- Het vinkje 'Not Handled': dit zal automatisch rood zijn indien het om een nieuwe brief gaat. Indien u deze heeft behandeld, kunt u dit symbool uitvinken.

## 5.7. Tabblad User Management

Dit tabblad is zichtbaar indien u parent user bent of indien u als subsidiary user de toegangsrechten 'USERMANAGEMENT\_SUPER\_USER' of 'MYPAGE\_SUPER\_USER' heeft gekregen.

Hier kunt u de toegangsrechten van uw teamleden beheren. Zo wordt een overzicht gecreëerd van gebruikers binnen de eigen structuur.

## 5.7.1. Overzicht van de verschillende subtabbladen

#### Tabblad Subsidiary users

Hier vindt u een overzicht van alle bestaande gebruikers. Per gebruiker worden de persoonlijke gegevens, de status en het profiel weergegeven:

- Activated: de toegang is geactiveerd en de gebruiker kan de toegewezen rechten benutten.
- Pending activation: de subsidiary user moet de toegang nog valideren via de activatiemail.
- Suspended: de eerder toegekende rechten van de gebruiker zijn tijdelijk opgeschort.
- Deleted: de toegang van de gebruiker is definitief verwijderd.

Op dit tabblad kunt u eveneens gebruikers toevoegen, verwijderen of hun gegevens aanpassen.

| en fr nl de           |                 |                                   |                          | Other official info  | rmation and services: www.belgium.be |  |  |  |  |
|-----------------------|-----------------|-----------------------------------|--------------------------|----------------------|--------------------------------------|--|--|--|--|
| econ                  |                 |                                   |                          |                      |                                      |  |  |  |  |
|                       |                 | Logged in as:                     | Logout   O               | Change Account   Abo | ut MyPage   Help   Contact   A A A   |  |  |  |  |
| Current Accounts      | Portfolio       | Pending Fees                      | Bulk Payments            | Received Corr        | espondence <u>User Management</u>    |  |  |  |  |
| Subsidiary users      | User profiles 0 | Ongoing requests                  |                          |                      |                                      |  |  |  |  |
|                       |                 |                                   |                          |                      | 🔔 Create New Subsidiary User         |  |  |  |  |
| 🔿 Filter list         |                 |                                   |                          |                      |                                      |  |  |  |  |
| Name:                 |                 | ?                                 | Account status:          |                      | v ?                                  |  |  |  |  |
| Username:             |                 | ?                                 | Profile:                 |                      | ?                                    |  |  |  |  |
| Email:                |                 | ?                                 |                          |                      |                                      |  |  |  |  |
| Show only deleted sub | sidiary users   |                                   |                          |                      |                                      |  |  |  |  |
|                       |                 |                                   |                          |                      | Filter Clear                         |  |  |  |  |
| List of subsidiary us | sers            |                                   |                          |                      | Export list                          |  |  |  |  |
| Name                  | Username        | Email                             | Accor                    | unt status           | Profile                              |  |  |  |  |
|                       |                 |                                   | Suspe                    | nded                 | super user                           |  |  |  |  |
| Isabelle Henne        |                 |                                   | Activa                   | ted                  | super user                           |  |  |  |  |
| Melissa Maho          | melissamaho     |                                   | Activa                   | ted                  | super user                           |  |  |  |  |
|                       | melissa         | pile.bpp-<br>ecorresponder<br>.be | nce@economie.fgov Activa | ted                  | super user                           |  |  |  |  |
| 10 v   Page 1         | of 1 🕨 🔰        |                                   |                          |                      | Displaying 1 to 4 of 4 items         |  |  |  |  |

#### Tabblad User profiles

Hier vindt u een overzicht van de verschillende gebruiksprofielen die aan de subsidiary users kunnen worden toegewezen. U kunt ook nieuwe gebruikersprofielen aanmaken of bestaande profielen aanpassen.

Een gebruikersprofiel bevat de verschillende toegangsrechten die een gebruiker met dit profiel zal hebben. In Bijlage 2 vindt u meer informatie over de mogelijke toegangsrechten (Access rights).

Het aantal profielen is onbeperkt, u kunt dus een profiel aanmaken voor elke type werknemer.

| en fr nl de           |               |                  |                     | Other official information and service                                                                                                    | es: www.belgium.be           |
|-----------------------|---------------|------------------|---------------------|----------------------------------------------------------------------------------------------------|------------------------------|
| econo                 | omie BPP-     | MyPage           |                     |                                                                                                    |                              |
|                       |               | Logged in as:    | Logout   Q          | Change Account   About MyPage   Help                                                                                                    |                              |
| Current Accounts      | Portfolio     | Pending Fees     | Bulk Payments       | Received Correspondence                                                                                                    | User Management              |
| Subsidiary users      | User profiles | Ongoing requests |                     |                                                                                                    |                              |
|                       |               |                  |                     |                                                                                                    | Create new user profile      |
| 🔗 Filter list         |               |                  |                     |                                                                                                    |                              |
| Profile name:         |               | ?                | Access rights code: |                                                                                                    | ?                            |
| Profile description:  |               | 2                | ,                   | VIyPage<br>MYPAGE_SUPER_USER<br>Account Details<br>ACCOUNT_VIEW_USER<br>ACCOUNT_SUPER_USER<br>Current Account<br>BALANCE_VIEW_USER<br>CURRENT_ACCOUNT_BALANCE_VIEW<br>CURRENT_ACCOUNT_BALANCE_VIEW | v_USER                       |
|                       |               |                  |                     |                                                                                                    | Filter Clear                 |
| List of user profiles |               |                  |                     |                                                                                                    | Export list                  |
| Profile name          |               |                  | Profile description |                                                                                                    |                              |
| portfolio             |               |                  |                     |                                                                                                    |                              |
| super user            |               |                  |                     |                                                                                                    |                              |
| 10 v  4 4 Page 1      | of 1 🕨 🔰      |                  |                     |                                                                                                    | Displaying 1 to 2 of 2 items |

#### Tabblad Ongoing requests

Hier vindt u een overzicht van de lopende aanvragen voor nieuwe subsidiary users die nog niet geklikt hebben op de activatielink (zie **sectie 5.7.2.**). U kunt eveneens aanvragen verwijderen of de verwijdering ongedaan maken door gebruik te maken van de knoppen in de kolom 'Actions'.

| en fr nl de      |               |                  |                  | Other official info | ormation and service | s: www.belgium.be            |  |  |
|------------------|---------------|------------------|------------------|---------------------|----------------------|------------------------------|--|--|
|                  |               |                  |                  |                     |                      |                              |  |  |
|                  |               | Logged in as:    | Logout           | Change Account   Ab | out MyPage   Help    |                              |  |  |
| Current Accounts | Portfolio     | Pending Fee      | es Bulk Payments | Received Cor        | rrespondence         | User Management              |  |  |
| Subsidiary users | User profiles | Ongoing requests |                  |                     |                      |                              |  |  |
| Email            |               | Profile          | Creation         | Date                | Request Status       | Actions                      |  |  |
|                  | )             | super user       | 2025-02-         | 11 15:50:52         | Deleted              | Un-delete                    |  |  |
|                  |               | portfolio        | 2025-02-         | 11 15:55:08         | Pending Activation   | Delete                       |  |  |
| 10 V   A Page 1  | of 1 🕨 🕨 🖿    |                  |                  |                     | I                    | Displaying 1 to 2 of 2 items |  |  |

## 5.7.2. Een nieuwe subsidiary user aanmaken

**Opmerking**: het is zeer belangrijk dat de parent user en de subsidiary user steeds hetzelfde emailadres invoeren zodat het systeem de correcte link kan leggen tussen de aanvraag van de parent user en de activatie door de subsidiary user.

#### Stap 1: een gebruikersprofiel aanmaken

Navigeer naar het tabblad 'User profiles' en klik vervolgens op de knop 'Create user profile'.

| en fr nl de                               |               |                  |                     | Other official information and service                                                                                                    | s: <u>www.belgium.be</u>     |
|-------------------------------------------|---------------|------------------|---------------------|----------------------------------------------------------------------------------------------------|------------------------------|
| econ                                      | omie          | MyPage           |                     |                                                                                                    |                              |
|                                           |               | Logged in as:    | Logout              | Change Account   About MyPage   Help                                                                                                    |                              |
| Current Accounts                          | Portfolio     | Pending Fees     | Bulk Payments       | Received Correspondence                                                                                                    | User Management              |
| Subsidiary users                          | User profiles | Ongoing requests |                     |                                                                                                    |                              |
|                                           |               |                  |                     |                                                                                                    | Create new user profile      |
| Filter list                               |               |                  |                     |                                                                                                    |                              |
| Profile name:<br>Profile description:     |               | 9                | Access rights code: | MyPage<br>MyPAGE_SUPER_USER<br>Account Details<br>ACCOUNT_VIEW_USER<br>ACCOUNT_SUPER_USER<br>Current Account<br>BALANCE_VIEW_USER<br>CURRENT_ACCOUNT_BALANCE_VIE<br>CURRENT_ACCOUNT_BUPER_USER<br>Bottfolio | W_USER                       |
| l ist of upon musfiles                    |               |                  |                     |                                                                                                    | Filter Clear                 |
| List of user profiles                     |               |                  |                     |                                                                                                    | Export list                  |
| Profile name     portfolio     super user | _             | _                | Profile description |                                                                                                    |                              |
| 10 🗸 📢 🖣 Page 1                           | of 1 🕨 🔰      |                  |                     | ſ                                                                                                    | Displaying 1 to 2 of 2 items |

In de linkerkolom kunt u het profiel een naam en een beschrijving geven. In de rechterkolom kunt u de verschillende toegangsrechten (Access rights) selecteren. De geselecteerde rechten worden in het grijs aangeduid.

Vergeet het profiel niet op te slaan door op 'Save' te klikken.

| en fr n de           |                                   |                       |   |                | Other offici                                                                                                    | al information and service                                                                 | ces: <u>www.belg</u> | <u>ium.be</u> . <b>be</b> |
|----------------------|-----------------------------------|-----------------------|---|----------------|----------------------------------------------------------------------------------------------------|--------------------------------------------------------------------------------------------|----------------------|---------------------------|
| econo                | omie BPP-                         | MyPage                |   |                |                                                                                                    |                                                                                            |                      |                           |
|                      |                                   | Logged in as:         |   | Logout         | Change Account                                                                                                    | About MyPage Help                                                                          | <u>Contact</u>       | AAA                       |
| Current Accounts     | Portfolio                         | Pending Fees          |   | Bulk Payments  | Received                                                                                                    | Correspondence                                                                             | User Man             | agement                   |
| Create user profile  |                                   |                       |   |                |                                                                                                    |                                                                                            |                      |                           |
| Profile name:*       | payer profile                     |                       | ? | Access Rights: |                                                                                                    |                                                                                            |                      | ?                         |
| Profile description: | payer profile 1: accour<br>access | nts + current account | ? |                | Account Details<br>ACCOUNT \<br>ACCOUNT \<br>Current Account<br>BALANCE \<br>CURRENT _4<br>Portfolio<br>PORTFOLIO | JUSER<br>VIEW_USER<br>t<br>IEW_USER<br>ACCOUNT_BALANCE_'<br>ACCOUNT_SUPER_US<br>SUPER_USER | VIEW_USER<br>SER     |                           |
|                      |                                   |                       |   |                |                                                                                                    |                                                                                            | Save                 | Cancel                    |

#### Stap 2: een subsidiary user aanmaken

Keer terug naar het tabblad 'Subsidiary users' door op het hoofdtabblad 'User Management' te klikken en klik vervolgens op de knop 'Create New Subsidiry User'.

| en fr nl de           |                 |                                   |                            | Other official information | tion and services: www.belgit      | <sup>be</sup> be |
|-----------------------|-----------------|-----------------------------------|----------------------------|----------------------------|------------------------------------|------------------|
| econ                  | omie BPP-N      | lyPage                            |                            |                            |                                    |                  |
|                       |                 | Logged in as:                     | Logout   Ch                | ange Account   About I     | <u>MyPage   Help   Contact   (</u> | AAA              |
| Current Accounts      | Portfolio       | Pending Fees                      | Bulk Payments              | Received Corresp           | bondence <u>User Mana</u>          | ig <u>ement</u>  |
| Subsidiary users      | User profiles O | ingoing requests                  |                            |                            |                                    |                  |
|                       |                 |                                   |                            |                            | Create New Subsi                   | diary User       |
| \land Filter list     |                 |                                   |                            |                            |                                    |                  |
| Name:                 |                 | ?                                 | Account status:            |                            |                                    | v ?              |
| Username:             |                 | ?                                 | Profile:                   |                            |                                    | ?                |
| Email:                |                 | ?                                 |                            |                            |                                    |                  |
| Show only deleted sub | osidiary users  |                                   |                            |                            |                                    |                  |
|                       |                 |                                   |                            |                            | Filter                             | Clear            |
| List of subsidiary us | sers            |                                   |                            |                            | ę                                  | Export list      |
| Name                  | Username        | Email                             | Accour                     | nt status                  | Profile                            |                  |
|                       |                 |                                   | Suspen                     | ded                        | super user                         |                  |
| Isabelle Henne        |                 |                                   | Activate                   | d                          | super user                         |                  |
| Melissa Maho          | melissamaho     |                                   | Activate                   | d                          | super user                         |                  |
|                       | melissa         | pile.bpp-<br>ecorresponder<br>.be | nce@economie.fgov Activate | d                          | super user                         |                  |
| 10 v   A Page 1       | of 1 🕨 🔰        |                                   |                            |                            | Displaying 1 to                    | 4 of 4 items     |

| Current Accounts    | Portfolio | Pending Fees | Bulk Payments     | Received Correspondence | User Management      |
|---------------------|-----------|--------------|-------------------|-------------------------|----------------------|
| Create new subsidia | ry user   |              |                   |                         |                      |
| Email:*             |           | ?            | Patents:          | Select patents          | ?                    |
|                     | 4         |              | Selected Profile: |                         | ?                    |
|                     |           |              |                   | Select Profile          | ?                    |
|                     |           |              |                   | Cr                      | eate new user Cancel |
|                     |           |              |                   |                         |                      |
|                     |           |              |                   |                         |                      |
|                     |           |              |                   |                         |                      |
|                     |           |              |                   |                         |                      |

Vul het e-mailadres van de nieuwe subsidiary user in het veld 'Email' in.

Selecteer de octrooien waar de gebruiker toegang toe moet krijgen (Patents)

Klik hiervoor op 'Select patents'.

| Current Accounts    | Portfolio | Pending Fees | Bulk Payments     | Received Con | respondence | User Management      |
|---------------------|-----------|--------------|-------------------|--------------|-------------|----------------------|
| Create new subsidia | ry user   |              |                   |              |             |                      |
| Email:*             |           | ?            | Patents:          | Sele         | ect patents | ?                    |
|                     |           |              | Selected Profile: |              |             | ?                    |
|                     |           |              |                   | Sele         | ect Profile | ?                    |
|                     |           |              |                   |              | Cre         | eate new user Cancel |
|                     |           |              |                   |              |             |                      |
|                     |           |              |                   |              |             |                      |
|                     |           |              |                   |              |             |                      |

Indien u de gebruiker toegang wilt geven tot <u>alle huidige en toekomstige eigendomstitels</u> in de portefeuille van uw kantoor, kunt u onderaan de knop 'Assign all' gebruiken.

Indien u de gebruiker enkel toegang wilt geven tot <u>bepaalde bestaande eigendomstitels</u> moet u de juiste octrooien selecteren en toevoegen door op de knop 'Select' te klikken.

| elect patents       |                    |   |        |                                                                                                    |
|---------------------|--------------------|---|--------|----------------------------------------------------------------------------------------------------|
| Publication number: |                    | ? | Title: | (?                                                                                                    |
| Application number: |                    | ? |        |                                                                                                    |
|                     |                    |   |        | Filter Clear                                                                                                    |
| ist of patents      |                    |   |        |                                                                                                    |
| Publication number  | Application number |   |        | Title                                                                                                    |
| 0761746             | 961126059          |   |        | Poudres inorganiques ultrafines comme ignifuge<br>dans des masses à mouler                                                            |
| 1080976             | 001172667          |   |        | Procédure et dispositif pour afficher des alarmes<br>et des demandes d'action                                                         |
| 1089361             | 001214741          |   |        | Dispositif électroluminescent organique et<br>méthode de contrôle du spectre d'émission                                               |
| 1090412             | 999534019          |   |        | SPECTROMETRIE DE MASSE AVEC GUIDES<br>D'IONS MULTIPOLAIRES                                                                            |
| 1101262             | 009402835          |   |        | SOUS-STATION ELECTRIQUE                                                                                                    |
| 1148729             | 011071438          |   |        | Méthode et appareil pour décoder un signal vidéo<br>numérique dans un système de vidéo numérique<br>avec insertion d'entêtes factices |
| 1205007             | 120500710          |   |        | this is the Title è                                                                                                    |
| 1208378             | 009471350          |   |        | DISPOSITIF ET PROCEDE DE DEMASQUAGE<br>ET/OU DE COLORATION D'ANTIGENES                                                                |
| 1220886             | 122088610          |   |        | fqqf                                                                                                    |
| 1229934             | 009705161          |   |        | COMPOSITIONS ET METHODES DE<br>TRAITEMENT DU CANCER UTILISANT DES<br>IMMUNICONJUGUES ET DES AGENTS<br>CHIMIOTHERAPEUTIQUES            |
| 10 🗸 📢 🖌 Page 1     | of 56 🕨 🕨 🕈        |   |        | Displaying 1 to 10 of 558 ite                                                                                                    |
|                     |                    |   |        | Assign All:                                                                                                    |

#### Selecteer het gewenste gebruikersprofiel (Selected Profile)

Klik hiervoor op 'Select Profile'.

| Current Accounts     | Portfolio | Pending Fees | Bulk Payments     | Received Correspondence Us | er Management |
|----------------------|-----------|--------------|-------------------|----------------------------|---------------|
| Create new subsidiar | ry user   |              |                   |                            |               |
| Email:*              |           | ?            | Patents:          | Select patents             | ?             |
|                      |           |              | Selected Profile: |                            | ?             |
|                      |           |              |                   | Select Profile             | ?             |
|                      |           |              |                   | Create ne                  | w user Cancel |
|                      |           |              |                   |                            |               |
|                      |           |              |                   |                            |               |
|                      |           |              |                   |                            |               |

Selecteer vervolgens één van de profielen die werden aangemaakt in het tabblad 'User profiles'.

|                  | отіе вер-м | lyPage        |               | Other official information and servi | ces: <u>www.belgium.be</u> |
|------------------|------------|---------------|---------------|--------------------------------------|----------------------------|
|                  |            | Logged in as: | Logout   C    | hange Account   About MyPage   Help  | 2   Contact   A A A        |
| Current Accounts | Portfolio  | Pending Fees  | Bulk Payments | Received Correspondence              | User Management            |
| Profiles:        | super user | ~             |               | MyPage<br>• MYPAGE_SUPER_USER        |                            |

Zodra al deze informatie is ingevuld, kunt u de subsidiary user aanmaken door op 'Create new user' te klikken.

| econo              | omie BPP-N                          | lyPage                          |                   |                                  |                   |
|--------------------|-------------------------------------|---------------------------------|-------------------|----------------------------------|-------------------|
|                    |                                     | Logged in as:                   | Logout            | Change Account About MyPage Help |                   |
| Current Accounts   | Portfolio                           | Pending Fees                    | Bulk Payments     | Received Correspondence          | User Management   |
| User has been crea | ated successfully and an invitation | on has been sent to the email a | ddress.           |                                  |                   |
| Email:*            | pile.mypage@economi                 | e.fgov.be                       | Patents:          | Select patents                   | ?                 |
|                    |                                     |                                 | Selected Profile: | Henne                            | ?                 |
|                    |                                     |                                 |                   | Select Profile                   | ?                 |
|                    |                                     |                                 |                   | Creat                            | e new user Cancel |

#### Stap 3 (voor de nieuwe subsidiary user): het account activeren

Een automatische bevestigingse-mail zal verstuurd worden naar het e-mailadres dat door de parent user werd aangegeven in het veld 'Email'. De gebruiker moet op de activatielink klikken.

| Dear User,                                                |
|-----------------------------------------------------------|
| You have been registered as a subsidiary account of user  |
| Please click the link below to complete the registration. |
| https://preprod.mypage.patents.economie.fgov.be/fo-mypage |
| Yours faithfully,                                         |
| Office for Intellectual Property                          |

Een nieuw venster wordt geopend waarin de twee authenticatiemethodes worden getoond. U moet in dit geval klikken op 'Gebruikersnaam/wachtwoord.

| ne economie |                           |  |
|-------------|---------------------------|--|
|             | Inloggen met:             |  |
|             | EPO SmartCard of DigiCert |  |
|             | Gebruikersnaam/wachtwoord |  |
|             | OPRI-beheerderslogin      |  |
|             |                           |  |

Vervolgens moet de gebruiker klikken op de knop 'Registreren' om toegang te krijgen tot het inschrijvingsformulier.

| economie |                               |
|----------|-------------------------------|
|          | Meld u aan bij uw account     |
|          | E-mailadres of gebruikersnaam |
|          | Wachtwoord                    |
|          | Wachtwoord vergeten?          |
|          | Aanmelden met gebruikersnaam  |
|          | Nieuwe gebruike Registreren   |

| ase fill your information |   |                    |   |
|---------------------------|---|--------------------|---|
| andatory                  |   |                    |   |
| Username *                |   | Password *         |   |
|                           | ? |                    | ? |
| Name *                    |   | Confirm password * |   |
|                           | ? |                    | ? |
| Email *                   |   | Address            |   |
|                           | ? |                    | ? |
| Postal Code               |   | Town               |   |
|                           | ? |                    | ? |
| Country                   |   | Telephone          |   |
|                           | ? |                    | ? |

Het is essentieel dat alle velden correct worden ingevuld. De velden 'Contactnaam' en 'Contact emailadres' onderaan de pagina moeten niet ingevuld worden.

The person indicated above

 $\odot\,$  The person indicated below (specify)

#### Zodra de gebruiker het formulier opslaat, wordt het volgende scherm getoond:

| Welcome to MyPage                                                                                                   |
|----------------------------------------------------------------------------------------------------|
| A You need to verify your email address to activate your account.                                                   |
| An email with instructions to verify your email address has been sent to your address piie.mypage@economie.fgov.be. |
| Haven't received a verification code in your email?                                                                 |
| Click here to re-send the email.                                                                                    |
|                                                                                                    |

De gebruiker zal nu een tweede e-mail ontvangen met daarin een nieuwe link. De gebruiker moet klikken op deze link om het scherm op de volgende pagina te tonen.

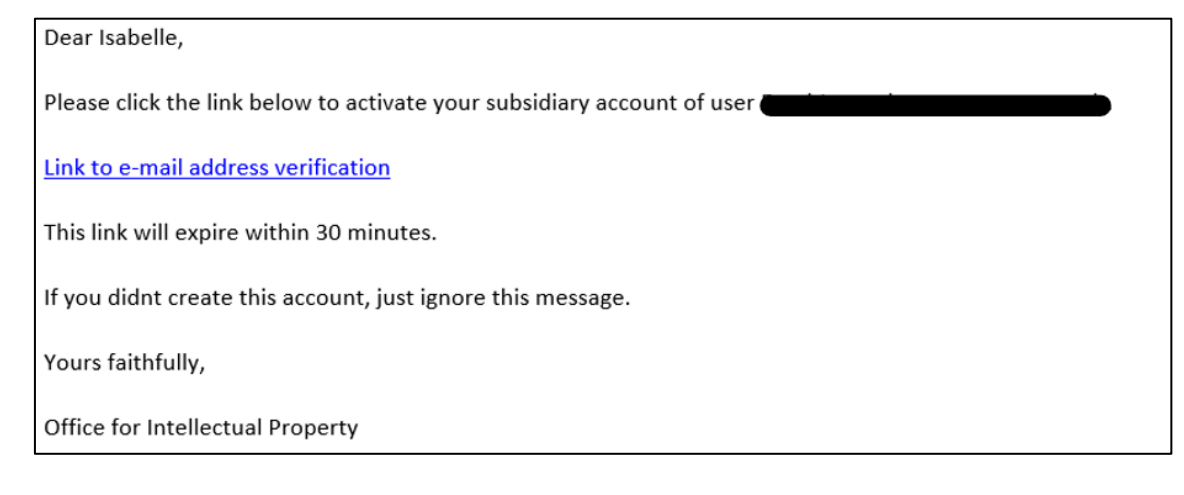

Your email address has been verified.

« Please click here to sign in to MyPage.

De gebruiker moet klikken op de bovenstaande link om toegang te krijgen tot aanmeldpagina. Vervolgens moet de gebruiker de gebruikersnaam en het gekozen wachtwoord invoeren en klikken op 'Sign in with username'.

| economie |                                                                                              |  |  |  |
|----------|----------------------------------------------------------------------------------------------|--|--|--|
|          | ❸ Your login attempt timed out. Login will start from the beginning. Sign in to your account |  |  |  |
|          | piie.mypage@economie.fgov.be                                                                 |  |  |  |
|          |                                                                                              |  |  |  |
|          | Sign in with username                                                                        |  |  |  |
|          | New user? Register                                                                           |  |  |  |
|          |                                                                                              |  |  |  |

Tenslotte moet ook de 2FA ingesteld worden (zie sectie 4.2.).

| economie                                                                                                    |            |
|----------------------------------------------------------------------------------------------------|------------|
| Mobile Authenticator Setup                                                                                            |            |
| You need to set up Mobile Authenticator to activate your account.                                                     |            |
| <ol> <li>Install one of the following applications on your mobile:<br/>FreeOTP<br/>Microsoft Authenticator</li> </ol> |            |
| Google Authenticator                                                                                                  |            |
| 2. Open the application and scan the barcode:                                                                         |            |
| Unable to scan?                                                                                                    | the setup  |
| 3. Enter the one-time code provided by the application and click Submit to finish                                     | the setup. |
| One time code *                                                                                                    |            |
|                                                                                                    |            |
|                                                                                                    |            |
| Device Name                                                                                                    |            |
|                                                                                                    |            |
| Sign out from other devices                                                                                           |            |
| Submit                                                                                                    |            |

## 5.7.3. Een bestaande subsidiary user aanpassen

Zoek de gebruiker op waarvan u de gegevens wilt aanpassen en open deze door op de naam te klikken.

| en fr nl de           |                 |                                |                      | Other offic       | ial information and servic | es: <u>www.belgium.be</u>    |
|-----------------------|-----------------|--------------------------------|----------------------|-------------------|----------------------------|------------------------------|
|                       |                 |                                |                      |                   |                            |                              |
|                       |                 | Logged in as:                  | Logo                 | ut Change Account | About MyPage Help          | Contact                      |
| Current Accounts      | Portfolio       | Pending Fees                   | Bulk Paymen          | ts Received       | d Correspondence           | User Management              |
| Subsidiary users      | User profiles O | Ongoing requests               |                      |                   |                            |                              |
|                       |                 |                                |                      |                   | 🍰 Cr                       | eate New Subsidiary User     |
| Filter list           |                 |                                |                      |                   |                            |                              |
| Name:                 |                 | ?                              | Account status:      |                   |                            | × ?                          |
| Username:             |                 | ?                              | Profile:             |                   |                            | ?                            |
| Email:                |                 | ?                              |                      |                   |                            |                              |
| Show only deleted sut | bsidiary users  |                                |                      |                   |                            |                              |
|                       |                 |                                |                      |                   |                            | Filter Clear                 |
| List of subsidiary u  | sers            |                                |                      |                   |                            | Export list                  |
| Name                  | Username        | Email                          |                      | Account status    | Profile                    |                              |
|                       |                 |                                |                      | Suspended         | super use                  | r                            |
| Isabelle Henne        |                 |                                |                      | Activated         | super use                  | r                            |
| Melissa Maho          | melissamaho     |                                |                      | Activated         | super use                  | r                            |
|                       | melissa         | piie.bpp-<br>ecorrespor<br>.be | ndence@economie.fgov | Activated         | super use                  | r                            |
| 10 v   Page 1         | of 1 🕨 🔰        |                                |                      |                   | 0                          | Displaying 1 to 4 of 4 items |

Vervolgens kunt u verschillende acties uitvoeren door op de knoppen rechtsonder te klikken:

- Edit: de contactgegevens, toegewezen octrooien en het gebruikersprofiel wijzigen. Om de wijzigingen door te voeren, klikt u op 'Update'. Om te annuleren, klikt u op 'Cancel'.
- **Suspend:** de toegang van een gebruiker tijdelijk opschorten zonder deze te verwijderen. Om de toegang opnieuw te activeren, klikt u op 'Un-suspend'.
- **Delete:** de toegang van een gebruiker definitief verwijderen.

| u n ni de                                                                                 |                                                         |                        |                                                                                                    |                                            | Other onicial mornation and service        | <u> </u>        |
|-------------------------------------------------------------------------------------------|---------------------------------------------------------|------------------------|----------------------------------------------------------------------------------------------------|--------------------------------------------|--------------------------------------------|-----------------|
|                                                                                           |                                                         |                        |                                                                                                    |                                            |                                            |                 |
|                                                                                           |                                                         | Logged in as:          |                                                                                                    | Logout   0                                 | Change Account   About MyPage   Help       | Contact   A A A |
| Current Accounts                                                                          | Portfolio                                               | Pending Fees           |                                                                                                    | Bulk Payments                              | Received Correspondence                    | User Management |
| elissa Maho                                                                               |                                                         |                        |                                                                                                    |                                            |                                            |                 |
| Name:*                                                                                    | Melissa Maho                                            | •                      |                                                                                                    | 0                                          |                                            |                 |
|                                                                                           | Melissa Mario                                           |                        | ( <b>F</b>                                                                                                    | comments:                                  |                                            |                 |
| sername:*                                                                                 | melissa                                                 | •                      | ?                                                                                                    | comments:                                  |                                            |                 |
| sername:*<br>mail:*                                                                       | melissa<br>pile.bpp-ecorrespond                         | dence@economie.fgov.be | ?                                                                                                    | Comments.                                  |                                            | 11.             |
| sername:*<br>mail:*<br>ccount Status:                                                     | melissa<br>melissa<br>pile.bpp-ecorrespond<br>Activated | dence@economie.fgov.be | ?<br>?<br>?                                                                                                    | Patents:                                   | View extends                               | li.             |
| sername:*<br>mail:*<br>ccount Status:<br>ddress:                                          | melissa<br>melissa<br>pile.bpp-ecorrespond<br>Activated | dence@economie.fgov.be | ?<br>?<br>?<br>?                                                                                                    | Patents:                                   | View patents                               | li.             |
| sername:*<br>mail:*<br>.ccount Status:<br>.ddress:<br>.ostal Code:                        | melissa<br>melissa<br>pile.bpp-ecorrespond<br>Activated | dence@economie.fgov.b€ | <ul> <li>?</li> <li>?</li> <li>?&lt;</li></ul> | Comments:<br>Patents:<br>Selected Profile: | View patents<br>super user                 | 1.              |
| sername:*<br>mail:*<br>ccount Status:<br>ddress:<br>ostal Code:<br>own:                   | melissa mario<br>pile.bpp-ecorrespond<br>Activated      | dence@economie.fgov.be | · · · · · · · · · · · · · · · · · · ·                                                                                                    | Patents:<br>Selected Profile:              | View patents<br>super user<br>View Profile | <i>li.</i>      |
| Jsername:*<br>imail:*<br>kccount Status:<br>Address:<br>Postal Code:<br>iown:<br>country: | melissa mano                                            | dence@economie fgov.be | · · · · · · · · · · · · · · · · · · ·                                                                                                    | Comments:<br>Patents:<br>Selected Profile: | View patents<br>super user<br>View Profile | li.             |

# Bijlagen

## Bijlage 1: informatie over XML-bestanden

XML betekent 'eXtensible Markup Language': het is een descriptieve taal die wordt gebruikt om gegevens te organiseren, met als doel de uitwisseling van gegevens tussen machines.

Binnen MyPage kunt u een XML-bestand opladen in het tabblad 'Bulk Payments' om betalingsopdrachten voor maximum 500 eigendomstitels samen te versturen. Voor meer info kunt u het onderdeel 6.4.1. Een XML-bestand verzenden raadplegen.

#### Structuur van een XML-bestand

Deze is afhankelijk van de verzendmethode (via e-mail of via MyPage). In MyPage is de informatie over de Payer ID en de ontvangstdatum niet noodzakelijk.

Op de volgende bladzijde vindt u terug hoe een geldig XML-betalingsopdracht eruitziet, voorzien van bijkomende uitleg per veld.

<?xml version="1.0" encoding="UTF-8"?> <PaymentOrder> <DebitLaterDate>DATE</DebitLaterDate> <PaymentOrderReference>REF</PaymentOrderReference> <PaymentOrderRecord> <CaseNumber>NUMBER</CaseNumber> <CaseType>TYPE</CaseType> <Fee> <Fee> <FeeType>FEECODE</FeeType> <Amount>AMOUNT</Amount> <PenaltyAmount>AMOUNT</PenaltyAmount> </Fee> </PaymentOrderRecord> </PaymentOrderRecord>

Overzicht van de gegevens in een XML-bestand

| Gegevens i.v.m. de gehele betalingsopdracht (in het rood) |                                                                                                    |  |  |
|-----------------------------------------------------------|----------------------------------------------------------------------------------------------------|--|--|
| <paymentorder></paymentorder>                             | Deze tag duidt het begin en het einde van de betaalopdracht aan.                                                                                      |  |  |
| <debitlaterdate>DATE</debitlaterdate>                     | Dit is een optioneel gegeven dat u kunt gebruiken als u de betalingsopdracht op een later tijdstip wilt debiteren.                                    |  |  |
|                                                           | Het veld 'DATE' mag niet later zijn dan 5 dagen na de dag waarop de betalingsopdracht is geüpload en moet als volgt worden geformatteerd: jjjj-mm-dd. |  |  |
| <paymentorderreference>REF</paymentorderreference>        | Het veld 'REF' is uw referentie voor de betalingsopdracht.                                                                                            |  |  |

| Gegevens i.v.m. de te betalen taksen (in het blauw) |                                                                                                    |  |  |
|-----------------------------------------------------|----------------------------------------------------------------------------------------------------|--|--|
| <paymentorderrecord></paymentorderrecord>           | Dit veld wordt gebruikt om de verschillende lijnen van het XML-bestand van elkaar te scheiden.                                                                                                    |  |  |
| <casenumber>NUMBER</casenumber>                     | <ul> <li>Het veld 'NUMBER' is het identificatienummer van het de intellectuele eigendomstitel waarvoor een taks wordt betaald.</li> <li>voor een nationaal octrooi: het aanvraagnummer jjjj/nnnn* of BEjjjj/nnnn**</li> <li>voor een Europees octrooi: het publicatienummer nnnnnnn (zonder 'EP' ervoor)</li> <li>voor een aanvullend beschermingscertificaat (ABC): het aanvraagnummer jjjjC/nnnn of nnCnnnn</li> </ul> |  |  |
| <casetype>TYPE</casetype>                           | <ul> <li>Het veld 'TYPE' is het type eigendomsrecht en moet enkel worden gebruikt als een bijtaks moet worden betaald.</li> <li>voor een nationaal octrooi: NP</li> <li>voor een Europees octrooi: EPV</li> <li>voor een aanvullend beschermingscertificaat: SPC</li> <li>voor een internationaal octrooi (Patent Cooperation Treaty): PCT</li> </ul>                                                                    |  |  |
| <feetype>FEECODE</feetype>                          | <ul> <li>Het veld 'FEECODE' hangt af van het soort taks in het soort eigendomsrecht:</li> <li>jaartaksen voor een nationaal octrooi : F106 tot F123</li> <li>jaartaksen voor een Europees octrooi : F503 tot 520</li> <li>jaartaksen voor een ABC gebaseerd op een nationaal octrooi : F406 tot F410</li> <li>jaartaksen voor een ABC gebaseerd op een Europees octrooi : F412 tot F416</li> </ul>                       |  |  |
| <amount>AMOUNT</amount>                             | Het veld 'AMOUNT' is het bedrag van de taks uitgedrukt als een geheel getal.                                                                                                    |  |  |
| <penaltyamount>AMOUNT</penaltyamount>               | Het veld 'AMOUNT' is hier het bedrag van de <u>bij</u> taks uitgedrukt als een geheel getal 85 of 230.<br>Dit veld moet enkel gebruikt worden als een bijtaks moet worden betaald.                                                                                                    |  |  |

\* voor Belgische octrooien tot en met het nummer 2014/0656

\*\* voor Belgische octrooien vanaf het nummer BE2014/0657

## Veelvoorkomende problemen met XML-bestanden

#### Voor nationale octrooien:

Voor het veld 'NUMBER':

- Voor octrooien tot en met het nummer 2014/0656 mag 'BE' niet opgenomen worden in het octrooinummer.
- Voor octrooien vanaf het nummer BE2014/0657 moet 'BE' wel opgenomen worden in het octrooinummer.
- Het aanvraagnummer moet gebruikt worden en niet het publicatienummer.

#### Voor Europese octrooien

Voor het veld 'NUMBER':

- Het publicatienummer moet gebruikt worden en niet het aanvraagnummer.
- 'EP' mag niet opgenomen worden in het octrooinummer

#### Voor ABC's

Voor het veld 'FEECODE':

• Deze code hangt af van het soort basisoctrooi

# Bijlage 2: overzicht toegangsrechten

Deze bijlage bevat de toegangsrechten die een hoofdgebruiker kan verlenen aan de accounts van de subsidiary users (zie sectie 6.6. Tabblad User Management).

| Toegangsrecht                     | MyPage-sectie   | Omschrijving                                                                    |
|-----------------------------------|-----------------|---------------------------------------------------------------------------------|
| ACCOUNT_VIEW_USER                 | Account Details | De Account Details-pagina bekijken.                                             |
| ACCOUNT_SUPER_USER                | Account Details | De Account Details-pagina bekijken.                                             |
|                                   |                 | De Account Details-pagina bewerken.                                             |
| BALANCE_VIEW_USER                 | Current Account | De Current Account/Balance bekijken.                                            |
| CURRENT ACCOUNT BALANCE VIEW USER | Current Account | De Current Account/Balance bekijken.                                            |
|                                   |                 | De verrichtingen op de lopende rekening zoeken en bekijken.                     |
| CURRENT_ACCOUNT_SUPER_GEBRUIKER   | Current Account | De Current Account/Balance bekijken.                                            |
|                                   |                 | De verrichtingen op de lopende rekening zoeken en bekijken.                     |
|                                   |                 | Een lijst van de verrichtingen op de lopende rekening downloaden.               |
| Portfolio super user              | Portfolio       | De eigendomstitels waar de gebruiker toegang toe heeft gekregen, zoeken en      |
|                                   |                 | bekijken.                                                                       |
|                                   |                 | • De lijst van de eigendomstitels waar de gebruiker toegang toe heeft gekregen, |
|                                   |                 | exporteren.                                                                     |
|                                   |                 | De Patent Details en de Patent Documents van de eigendomstitels waar de         |
|                                   |                 | gebruiker toegang toe heeft gekregen, raadplegen.                               |

| FEES_VIEW_USER        | Pending Fees      | <ul> <li>De te betalen taksen van de octrooien waar de gebruiker toegang toe heeft<br/>gekregen, zoeken en bekijken.</li> <li>De lijst van de te betalen taksen van de octrooien waar de gebruiker toegang toe<br/>heeft gekregen, exporteren.</li> </ul>                                                                                                    |
|-----------------------|-------------------|----------------------------------------------------------------------------------------------------|
| FEES_SUPER_USER       | Pending Fees      | <ul> <li>De te betalen taksen van de octrooien waar de gebruiker toegang toe heeft gekregen, zoeken en bekijken.</li> <li>De lijst van de te betalen taksen van de octrooien waar de gebruiker toegang toe heeft gekregen, exporteren.</li> <li>De te betalen taksen betalen.</li> <li>De te betalen taksen aan 'My Payment List' toevoegen.</li> <li>De te betalen taksen via 'My Payment List' betalen.</li> </ul> |
| PARTY_FEES_VIEW_USER  | 3rd Party Fees    | <ul> <li>De te betalen '3rd party fees', zoeken en bekijken.</li> <li>De lijst van de te betalen '3rd party fees', exporteren.</li> </ul>                                                                                                    |
| PARTY_FEES_SUPER_USER | 3rd Party Fees    | <ul> <li>De te betalen '3rd party fees', zoeken en bekijken.</li> <li>De lijst van de te betalen '3rd party fees', exporteren.</li> <li>De te betalen '3rd party fees' betalen.</li> <li>De te betalen '3rd party fees' aan 'My Payment List' toevoegen.</li> <li>De te betalen '3rd party fees' via 'My Payment List' betalen.</li> </ul>                                                                           |
| PO_REPORTS_VIEW_USER  | My Payment Orders | <ul> <li>De geregistreerde betalingsopdrachten die door de parent user en de subsidiary<br/>users zijn ingevoerd, zoeken en bekijken.</li> </ul>                                                                                                    |

| PO_REPORTS_SUPER_USER           | My Payment Orders | <ul> <li>De geregistreerde betalingsopdrachten die door de parent user en de subsidiary<br/>users zijn ingevoerd, zoeken en bekijken.</li> <li>De lijst van de betalingsopdrachten van betaalde taksen die de parent user en de<br/>subsidiary users hebben gedaan, exporteren.</li> </ul>                                 |
|---------------------------------|-------------------|----------------------------------------------------------------------------------------------------|
| PARTY_PO_REPORTS_VIEW_USER      | My Payment Orders | <ul> <li>De betalingsopdrachten van betaalde '3rd party fees', zoeken en bekijken.</li> </ul>                                                                                                    |
| PARTY_PO_REPORTS_SUPER_USER     | My Payment Orders | <ul> <li>De betalingsopdrachten van betaalde '3rd party fees', zoeken en bekijken.</li> <li>De lijst van de betalingsopdrachten van betaalde '3rd party fees', exporteren.</li> </ul>                                                                                                    |
| BULK_REPORTS_VIEW_USER          | Bulk Payments     | De beschikbare 'bulk payments' zoeken en bekijken.                                                                                                    |
| BULK_REPORTS_VIEW_DOWNLOAD_USER | Bulk Payments     | <ul> <li>De beschikbare 'bulk payments' zoeken en bekijken.</li> <li>De lijst van beschikbare 'bulk payments' exporteren.</li> </ul>                                                                                                    |
| BULK_REPORTS_SUPER_USER         | Bulk Payments     | <ul> <li>De beschikbare 'bulk payments' zoeken en bekijken.</li> <li>De lijst van beschikbare 'bulk payments' exporteren.</li> <li>'Bulk payments' aanmaken.</li> </ul>                                                                                                    |
| USERMANAGEMENT_SUPER_USER       | User Management   | <ul> <li>Subsidiary users zoeken en bekijken.</li> <li>De lijst van subsidiary users exporteren.</li> <li>Toegangsrechten beheren van en octrooien toewijzen aan subsidiary users.</li> <li>Nieuwe subsidiary users aanmaken.</li> <li>De toegang van subsidiary users opschorten, heractiveren en verwijderen.</li> </ul> |
| MYPAGE_SUPER_USER               | N/A               | Toegang tot alle functionaliteiten en pagina's van MyPage.                                                                                                    |